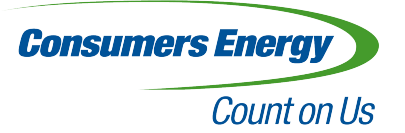

# Consumers Energy

# **Heuristic Evaluation Report**

SI 622 Section 2

Group 2: Katrina Lanahan, Michael Grisafe, Robert Wang, Wei Wang, Yu-Ting Lu April 3th, 2014

### **Executive Summary**

This report presents the findings of a heuristic evaluation of the Consumers Energy website based on Nielsen's usability heuristics (1994). First, each group member evaluated the site via the heuristic metrics individually, rating heuristic violations by severity. Second, the group discussed these findings and compiled the main findings from the results. The findings and recommendations are as follows:

#### Key Findings

- 1. Links and page names are not consistent, which makes users feel confused when navigating from page to page.
- 2. There are visibility problems with important and frequently used information, which makes it difficult for users to find information quickly.
- 3. Only a few error detection and prevention measures are applied to the forms.
- 4. Many of the symbols on the site do not map to users expectations of meaning.
- 5. There are a lack of cues to indicate a user's navigation history and login status.

#### Recommendations

- 1. Make the links and page names consistent without duplicated information.
- 2. Use relevant images, buttons, and icons for important and frequently used links.
- 3. Redesign forms and implement constraints on the inputs as needed.
- 4. Employ commonly used symbols or text that users recognize to indicate options and follow standard conventions in the labeling of maps.
- 5. Provide "breadcrumbs" to show the user where they have been and display a static message that the user is logged in on every screen.

### Introduction

Consumers Energy is the primary public utility company in western and northern Michigan, providing energy to more than 6 million of Michigan's nearly 10 million residents (Census, 2010). The Consumers Energy website (<u>www.consumersenergy.com</u>) is the main electronic resource for customers, offering a centralized location for company information, educational resources, bill payment, and power outage reporting. In addition to providing these services, the Consumers Energy website is a critical brand touch point for the company.

Customer complaints related to the website have increased in recent years, with customers voicing discontent over difficult and non-responsive transactions. In response, Consumers Energy has launched a complete website redesign, which began in January 2014 and will continue for approximately 18-24 months (Customer Experience Design, 2013). The first goal for this redesign is to make sure the website is responsive for all devices. Second, Consumers Energy wants to create relevant and meaningful content, guided by personas, user scenarios, and site analytics. Third, the website redesign seeks to keep customers coming back with a memorable and enjoyable experience. Finally, Consumers Energy wants its website to increase the operational efficiencies of the overall organization.

In this report, we conducted a heuristic evaluation to examine how the Consumers Energy site aligns with usability best practices. A heuristic evaluation is a technique for evaluating usability without users via a set of metrics. This evaluation allows us to gather an overview of the site's usability issues before conducting usability testing with users. By discovering serious usability problems and success areas, this study helps pinpoint areas of the Consumers Energy that need attention in the future website redesign.

Our research questions for this analysis are:

1. In what ways does the Consumers Energy site succeed in meeting usability standards?

2. What features of the current Consumers Energy website should be maintained and which should be removed or improved based on usability best practices?

3. How can best practices defined by Nielsen's usability heuristics be incorporated into a redesigned Consumers Energy website?

### **Methods**

Our team held a pre-evaluation coordination meeting to discuss key scenarios and tasks to evaluate the website. Based on our domain knowledge of the website, each person contributed what they thought was important. We also examined our personas and scenarios from our previous report, *Interviews, Personas and Scenarios*, to inform our areas of focus. We choose to focus on evaluating five key areas: looking up education materials, reporting an outage, updating personal information, looking at information on how to contact Consumers Energy, and viewing payment history.

Nielsen's heuristics are a set of ten general usability principles. Their purpose is to identify issues in a tool that do not align with these usability principles and provide recommendations for future improvement. We discussed the interpretation of Nielsen's usability heuristics and went through a few examples together to make sure everyone had a shared understanding of what each heuristic meant.

Each evaluator independently performed an evaluation based on Nielsen's heuristics. Each evaluator went through the website in multiple iterations, focusing on three to four of the ten heuristics in each round. Evaluators recorded their findings and recommendations on a rubric we created during our pre-evaluation coordination meeting. Each finding was assigned a severity rating from 1 (cosmetic problem only) to 3 (major usability problem). Nielsen suggests three to five evaluators; we had five.

After the individual evaluations, our team held a debriefing session to aggregate our findings, assigning severity ratings for each. We brainstormed solutions and came to a consensus about our top recommendations.

## **Findings and Recommendations**

#### **Summary Results**

Based on our heuristics evaluations, we found that the Consumers Energy website had problems with consistency in page names and links. Also, important information, links and system statuses are not salient on the page. The website uses some icons to help people interact with the system; however, users feel that these icons are confusing in meaning. Although the forms on the website are designed with some error prevention methods, they fail to work sometimes or pop up too late. Based on our findings, we recommend Consumers Energy make important information, links and system status more visible, improve its error detection measures in the forms, use icons more carefully and make links and names consistent across pages.

#### **Key Findings**

- Finding #1: Links and page names are not consistent, which makes users feel confused when navigating from page to page.
- Severity Rating: 3/5
- Heuristic violations: #4 Consistency and Standards

Evidence:

- 1. Similar names are used for different pages.
  - Example:

There are three "homes" on the website: the homepage, "Your Home" and "eServices Home". Although the names are very similar, the linked pages are totally different. The users may take Your Home as the homepage and not able to find the homepage information they're looking for.

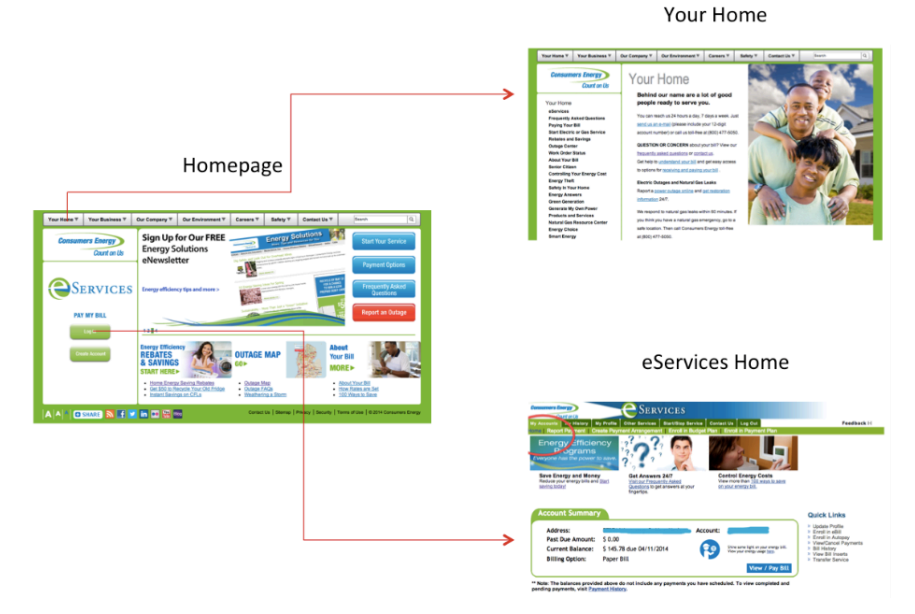

Figure 1.1 Three "Homes" on the Website

2. Similar names are used for different links. Example:

There are two quick links to view history information on eServices Home: the Payment History and the Bill History. When the users click on Payment History, they will be taken to the My Payments page rather than a page named Payment history; when they click on Bill History, the My Paid Bills page loads. Links and page names are not consistent. People may expect the same thing for Payment History and Bill History because the names are very similar and do not reveal the difference in content clearly.

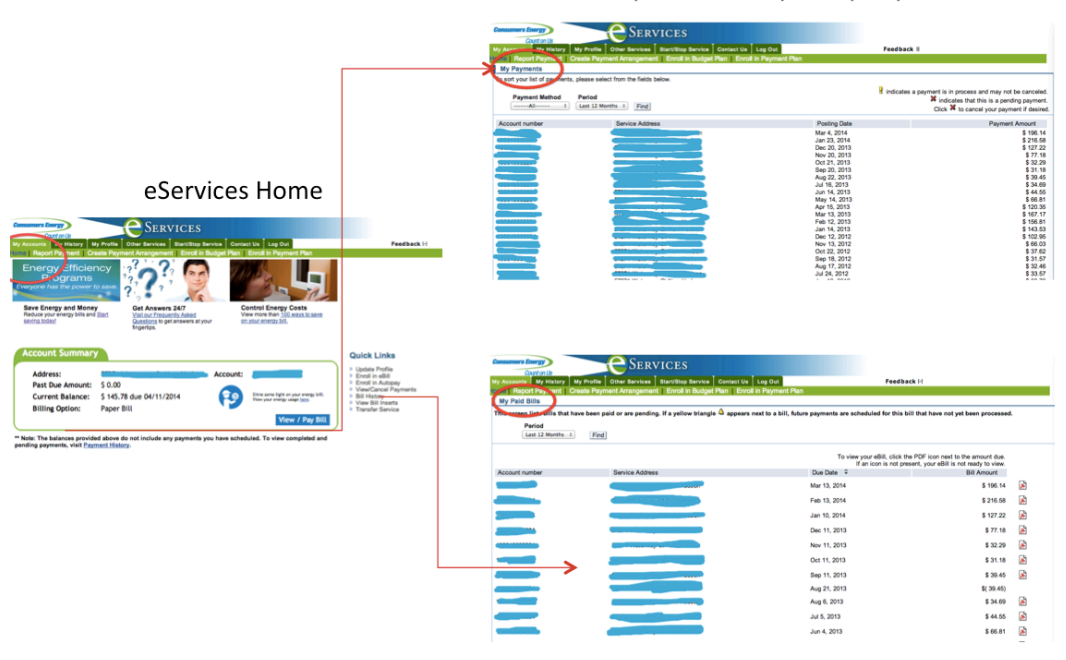

Payment History  $\rightarrow$  My Payments

Bill History→ My Paid Bills

Figure 1.2 Payment History and Bill History

3. Links to the same pages have different names.

Example:

The names of the links on the drop-down menu are sometimes different from the side menu, even though they are linked to the same page. For example, the "Renewable Energy History" link on the drop-down menu will take the users to the same page as the link named "Renewable Energy" on the side menu, but the names are not exactly the same.

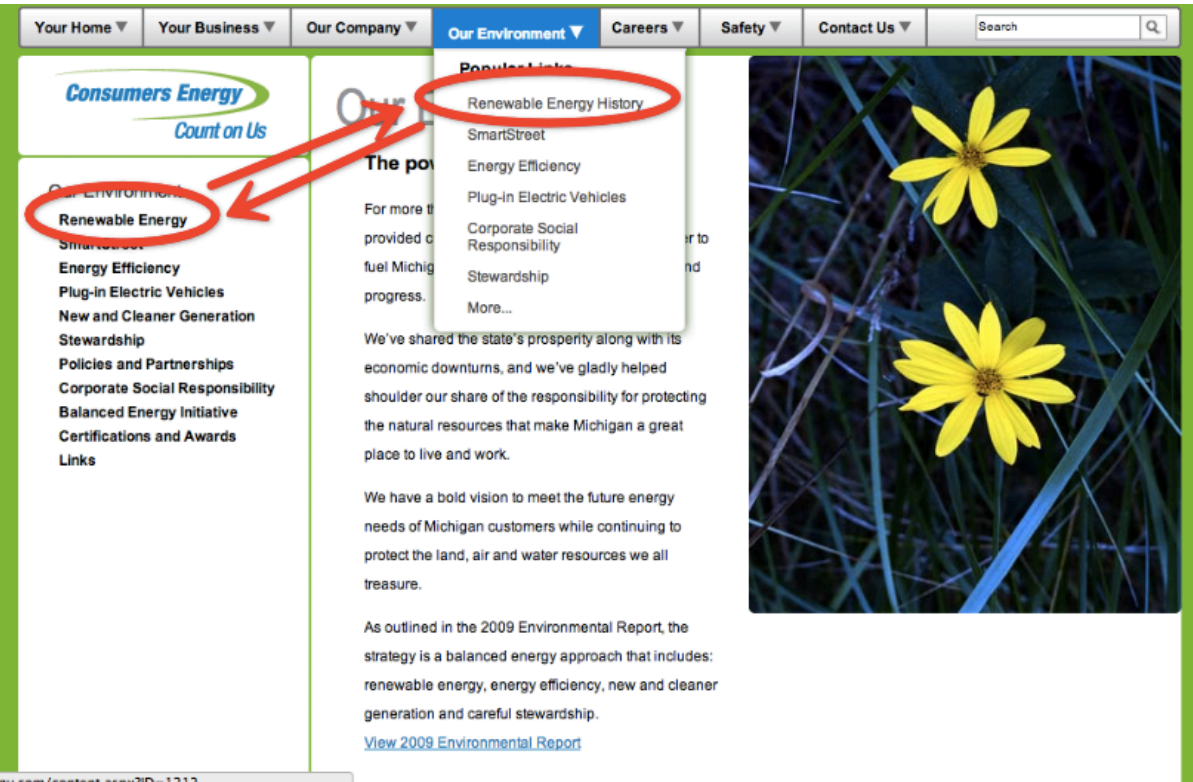

Figure 1.3 Renewable Energy History and Renewable Energy

# Recommendation: Make the links and page names consistent so that the users will not be confused about where they are.

Consumers Energy should also avoid using similar names for different pages. Once the links and page names are consistent, we recommend Consumers Energy remove the duplicated information to keep the interface simple and clean.

- Finding #2: There are visibility problems with important and frequently used information, which makes it difficult for the users to find this information quickly.
- Severity Rating: 3/5
- Heuristic violations: Heuristic #1 Visibility of System Status, #7 Flexibility and Efficiency of Use, #8 Aesthetic and Minimalist Design

#### Evidence:

1. Important and frequently used information is difficult to find because it is buried within the text.

Example:

The frequently asked questions link is buried in paragraph text. Because there is no strong contrast between important information and the rest of the paragraph, the users may miss information and find it difficult to navigate to what they are looking for.

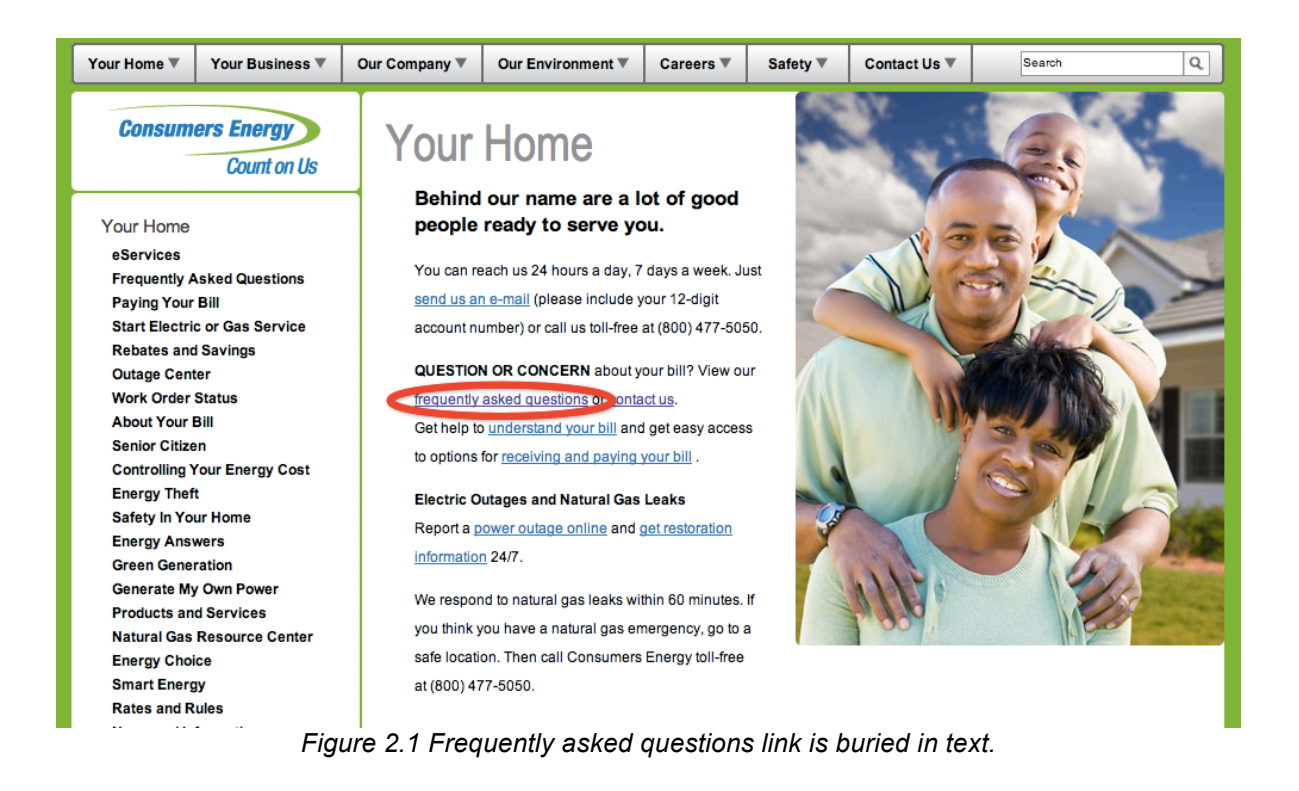

2. Important and frequently used information is difficult to find because it is not in a salient position.

Example:

The eServices system login section is in the bottom left corner of the page. It is not visible unless the users scroll down to the very bottom of the page. The users may not be able to login if they do not notice that there is more information at the bottom or do not pay attention to the information in the corner.

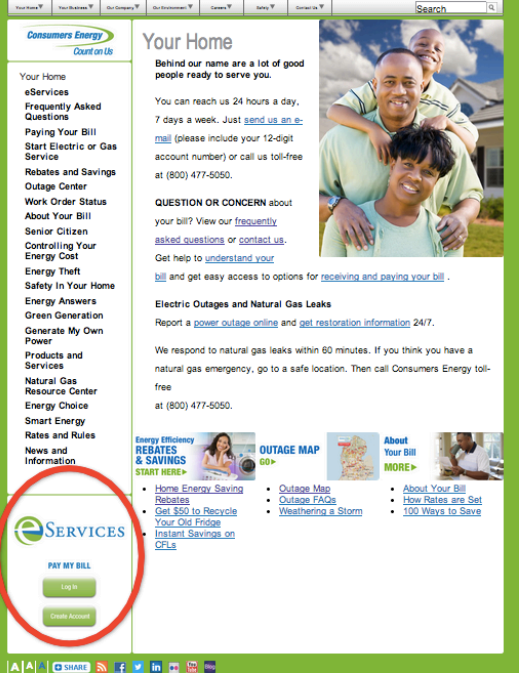

Figure 2.2 eServices login is at the left bottom corner of the page.

# Recommendation: Make important information and links more salient on the page to catch users' attention as soon as the page is loaded.

In order to make it easier for users to understand what they can do and what information they can get from the page, we recommend that Consumers Energy makes important information and links more salient on the webpage. For example, rather than adding underlines to the links, the website should make these important links appear as buttons, especially when the page is very text-heavy. UMSI's Career iTrack system makes the "apply" links buttons so that when the page is loaded, users quickly know that they can apply for the companies on the page, even though the page is text-heavy.

| Position Typ | pe                                                                                                    | ¢ City                                                                                                    |
|--------------|----------------------------------------------------------------------------------------------------|----------------------------------------------------------------------------------------------------|
| ▼ More Op    | otions Search Clear <b>528</b> results Items 1-20 of 528 (Re                                                                                                    | ssults as of: Wednesday, April 02, 2014   8:17 pm)                                                                                                    |
|              | riew Printable Job List                                                                                                    | SORT BY: Date Posted + SHOW 20 + per page Page 1                                                                                                    |
| 1. 🗆 🏠       | Apply<br>The University of Michigan Depression Center has a need for one<br>or more University of Michigan School of Information interns, to<br>assist with ongoing collection development and maintenance of<br>the FRIENDS Depression Education Resource Center More                                         | Application Deadline: August 22, 2014           EMPLOYER         University of Michigan<br>(Depression Center)         POSITION TYPE         Part Time,<br>Internship           LOCATION         Ann Arbor, Michigan         ID         723379 |
| 2. 🗆 🔗       | Records Specialist (Intern)<br>Apply<br>Deloitte is opport the leading professional services organizations<br>inclusionmed States, specializing in audit, tax, consulting and<br>financial advisory services with clients in more than 20 industries.<br>We provide powerful business solutions to <u>More</u> | Application Deadline: April 14, 2014         Posted: April 02, 2014           EMPLOYER         Deloitte LLP         POSITION TYPE           LOCATION         Detroit, New York         ID         726037                                       |
| 3. 🗆 🏠       | Account Executive (Immediate Hire)                                                                                                    | Application Deadline: May 01, 2014 Posted: April 01, 2014<br>EMPLOYER OrderAhead POSITION TYPE Full Time,<br>Contract/Temporary                                                                                                    |

Figure 2.3: Rather than using underlines, UMSI Career iTrack system makes the "apply" links into buttons to distinguish item from other text.

Moreover, the website should also make important links in more salient places. For example, rather than placing the login section in the left bottom corner, the Consumers Energy website can follow Chase website or Discover Card website's examples and put it in the center or at the top of page, since online bill payment is one of the most important functions of the website (see below).

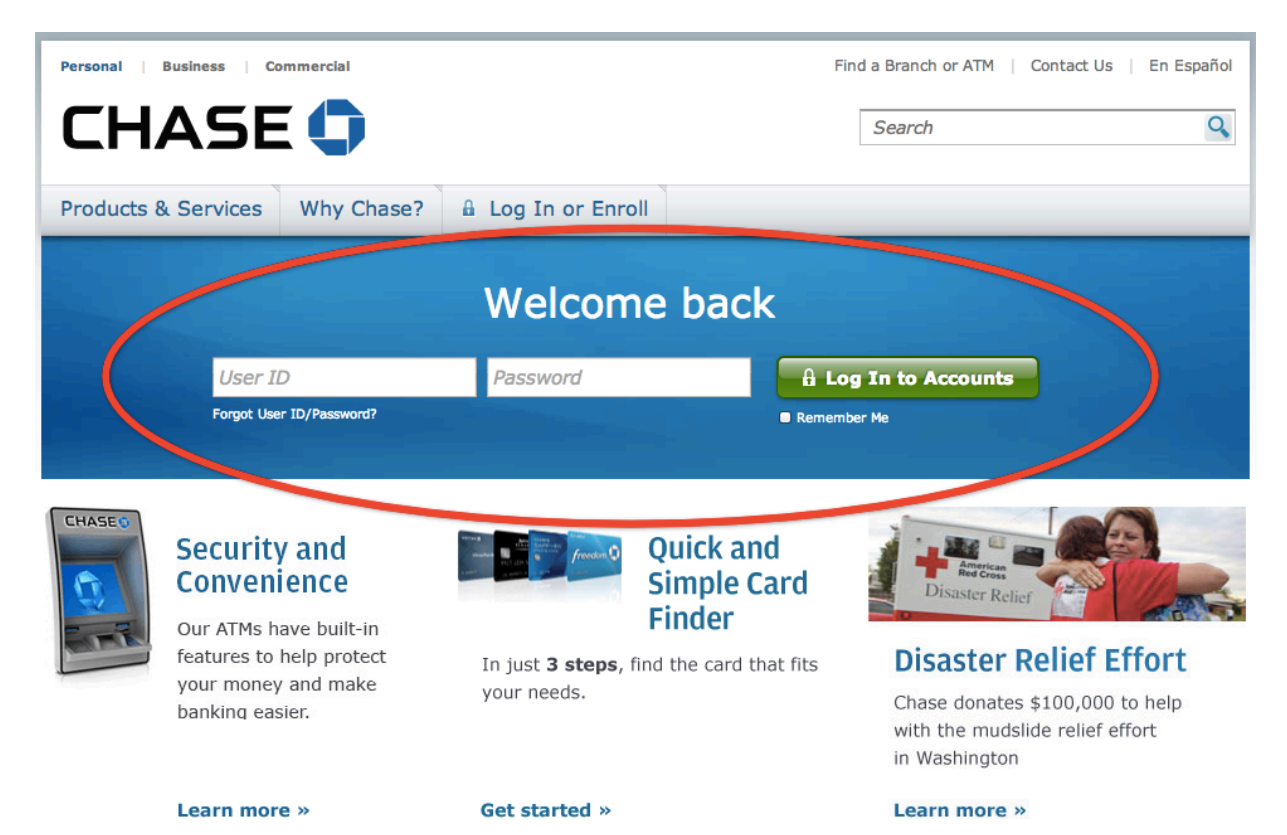

Figure 2.4: The login section of Chase.com is in the center of the page. Users know that they can login on this page immediately when they open the page.

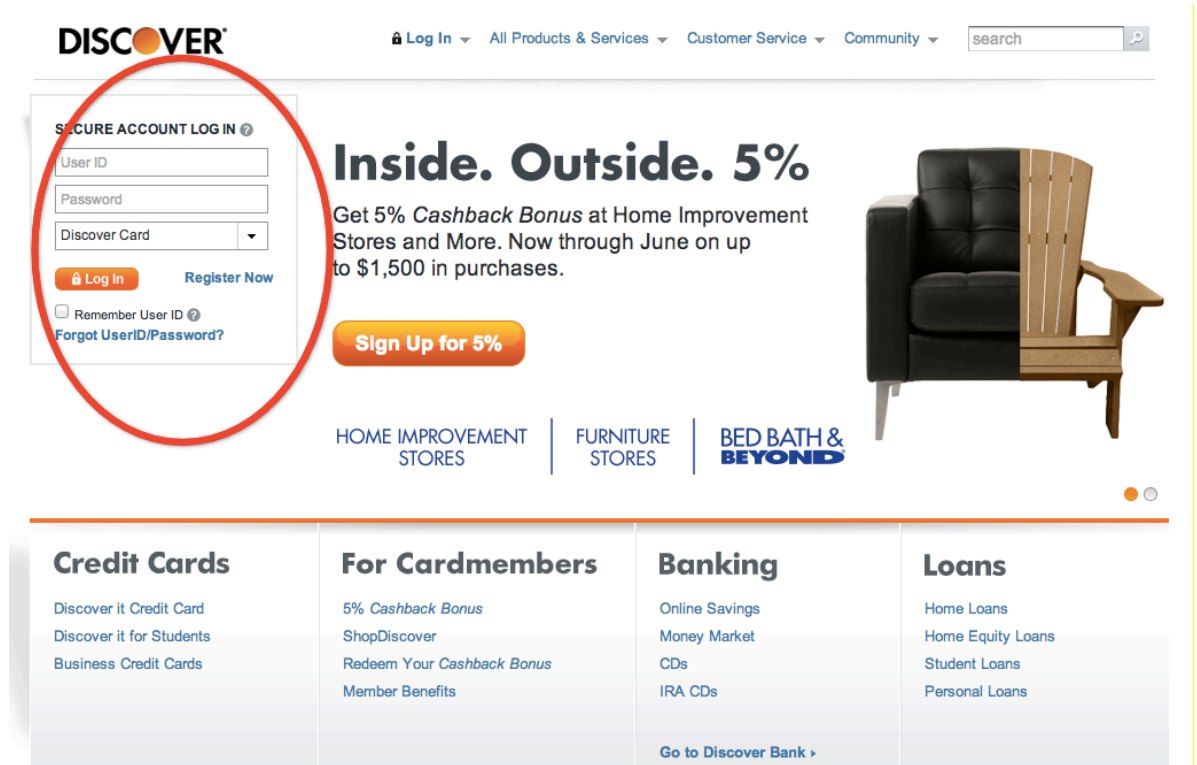

Figure 2.5: The login section of Discovercard is at the top left of the page. Users know that they can login on this page immediately when they open the page.

- Finding #3: Only a few error detection and prevention measures are applied to the forms.
- Severity Rating: 2/5
- Heuristics: #5 Error Prevention, #9 Help Users Recognize, Diagnose and Recover from Errors.

Evidence:

1. Some input errors on the forms are not prevented in the first place. Example:

The form doesn't have any instruction about whether the telephone number should be entered as "123-345-7890" or "1234567890." What's more, the system accepts letters in the text box and users are only notified of their error after hitting the submit button.

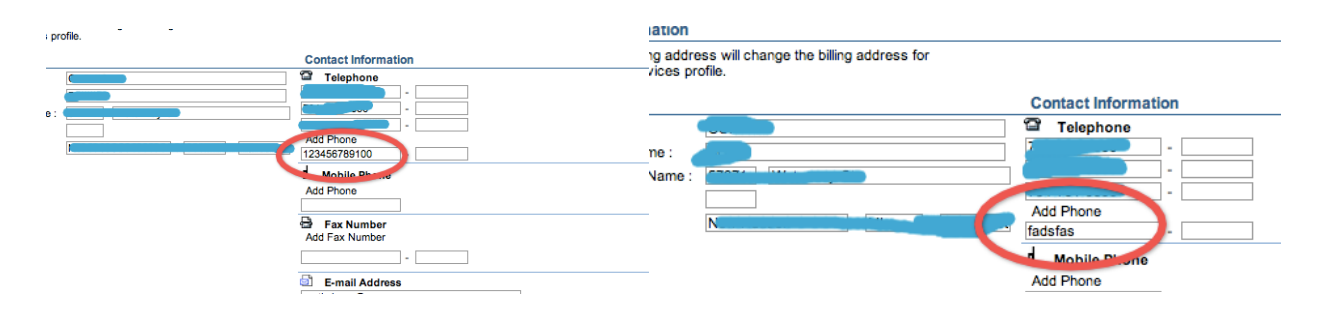

Figure 3.1 Errors in telephone numbers are not prevented in the first place.

2. When multiple errors occur, the error message indicates only one error at a time. Example:

When invalid values of month, date and year are entered, the system only reminds the users of the error in the month when they hit the submit button. The user may only fix one error at a time, which makes the correction process inefficient, frustrating and slow.

| Consumers Energy                          | Services                                    |                               |
|-------------------------------------------|---------------------------------------------|-------------------------------|
| Count on Us                               |                                             |                               |
| My Accounts My History My Profile         | Other Services Start/Stop Service           | [-]                           |
|                                           |                                             | The page at https://          |
| Update My Personal Data                   |                                             | www.consumersenergy.com says: |
| Any fields left blank below will remain t | he same. Any current information is shown b | Please enter a valid month    |
|                                           |                                             |                               |
| Social Security #:                        | *****                                       | ОК                            |
| Driver's License:                         | *******                                     |                               |
| Clue Question:                            | ÷                                           |                               |
|                                           |                                             |                               |
| Clue Answer:                              |                                             |                               |
| Birth Date (MM/DD/YYYY):                  | 00/00/00                                    |                               |
|                                           | (01/01/1980)                                |                               |
| Save Back                                 |                                             |                               |

Figure 3.2 When invalid values are entered in month, date and year at the same time, the system only reminds the users of one error at a time.

# Recommendation: To prevent the errors in the first place, redesign the forms and implement constraints on the inputs as needed.

Many websites allow the input values to be checked immediately line by line when the users enter the information in the registration process. Consumers Energy can apply this model to their forms so that users can be aware of the errors immediately and fix them more efficiently. For example, when new users want to sign up on Facebook, the system checks the input line by line and pops out alert when error happens before the users submitting the forms. Consumers Energy can do this as well.

| facebook                                                                                         | Email or Phone     Password       Image: Constraint of the second second |
|--------------------------------------------------------------------------------------------------|----------------------------------------------------------------------------------------------------|
| Connect with friends and the world around you on Facebook.                                       | Sign Up<br>It's free and always will be.<br>Mary Last Name                                                                                                    |
| See photos and updates from friends in News Feed.<br>Your emails do not match. Please try again. | fadfadf •                                                                                                    |
| Find more of what you're looking for with Graph Search.                                          | New Password<br>Birthday<br>Month  Day  Year  Why do I need to provide<br>my birthday?                                                                                                    |
|                                                                                                  | Female Male By clicking Sign Up, you agree to our Terms and that you have read our Data Use Policy, including our Cookie Use.  Sign Up                                                                                                    |
|                                                                                                  | Create a Page for a celebrity, band or business.                                                                                                    |

Figure 3.3 Facebook checks users' input line by line and pops out alerts when error happens.

Moreover, rather than simply giving users examples of input, Consumers Energy should implement constraints to the forms as needed. For example, Facebook designed dropdown list for Birthday Month, Day and Year respectively so that users are not likely to have invalid input in the birthday fields.

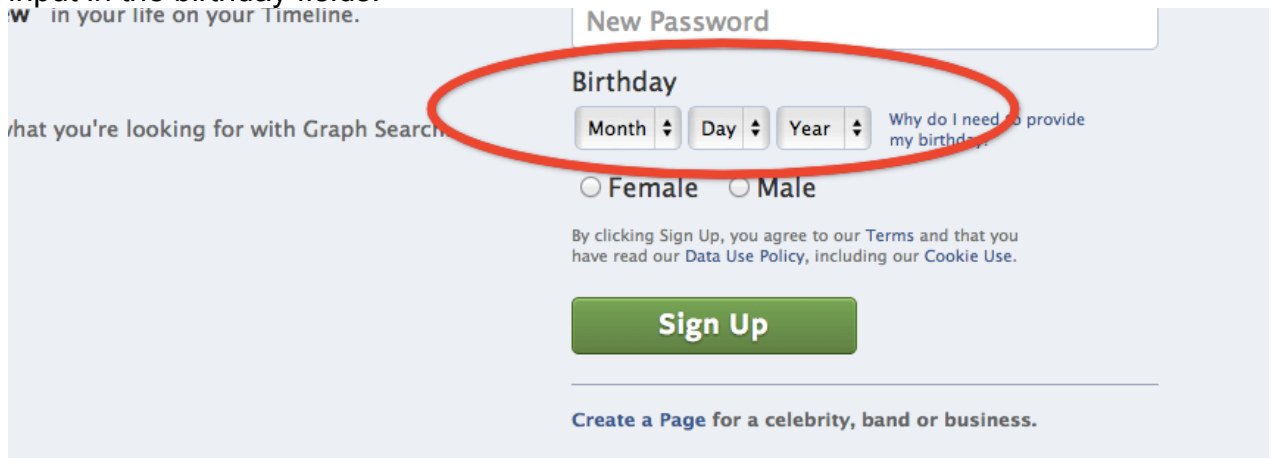

Figure 3.4: Facebook uses dropdown menus to prevent invalid birthday information from entering.

- Finding #4: Many of the symbols on the site do not map onto users expectations of meaning.
- Severity Rating: 2/5
- Heuristic violations: #2 Match Between the System and the Real World, #4 Consistency and Standards, and #6 Recognition and Recall

Evidence:

1. Symbols used on the website do not map onto user expectations.

#### Example:

When users are viewing their payment history, the symbols used to not map onto logical expectations of meaning. An exclamation point indicates a payment in process that cannot be canceled while a red "X" symbols indicate pending payments (see screenshot below).

🐰 indicates a payment is in process and may not be canceled. indicates that this is a pending payment. Click X to cancel your payment if desired.

Figure 4.1 Screenshot of legend in payment history section.

This is inconsistent with Nielsen's heuristic requirement that the system map naturally onto the words, phrases and concepts used in the real world. While users will likely recognize an exclamation point as an indication of emphasis, the user will not know what the exclamation point refers to until referencing the legend. Likewise, a red "X" will likely be noted as something that is problematic, but the user will not know what the issue is without reading the legend. If symbols are used, they should aid the user in understanding function and create mental shortcuts that allow them to quickly recognize information on the screen. However, these symbols require the user to exercise their recall to remember functions, which have no relation to the symbol's appearance. In addition, the symbols used by Consumers Energy are not consistent with other symbols used on computers to indicate pending actions.

2. Map legends differ from those used in the real world.

#### Example:

Heuristic testers noted another example of symbols failing to map onto user expectations of the real world on the power outage map. In general, the map is user-friendly and intuitive, with colors to indicate the number of customers affected by a power outage. However, the map also indicates areas that are not covered by Consumers Energy service by cross-shading (see below). This was confusing for our heuristic testers, which expected the map to be shaded by the subject indicated in its title, in this case "power outages." Shading something that is not indicated in the title of a map will likely contradict user expectations of other maps used in the past.

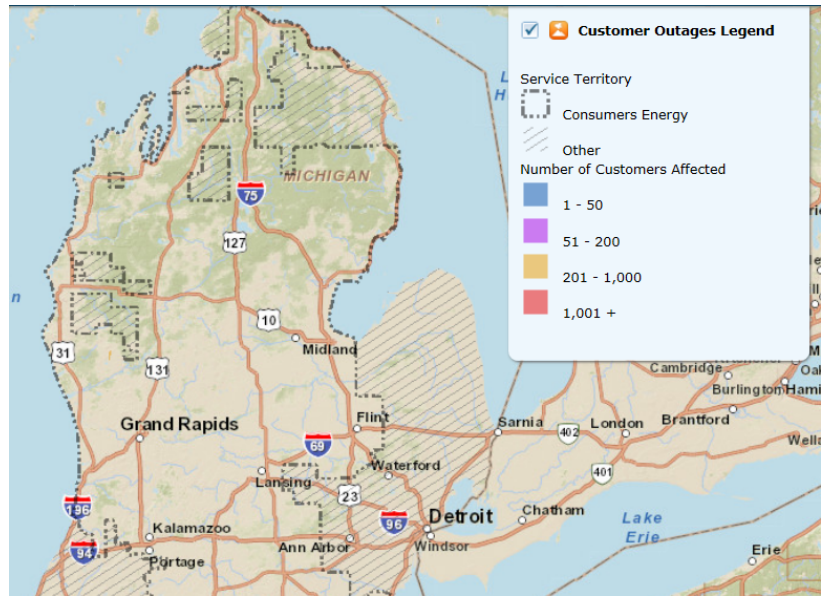

Figure 4.2 Confusing labeling on a power outage map.

# Recommendation: Employ commonly used symbols or text that users recognize to indicate options and follow standard conventions in the labeling of maps.

In order to overcome potential confusion from the symbols used in the billing section of Consumers Energy, the website should utilize text hyperlinks that state in plain language transactions which can be canceled (see below).

**Pending Payments** 

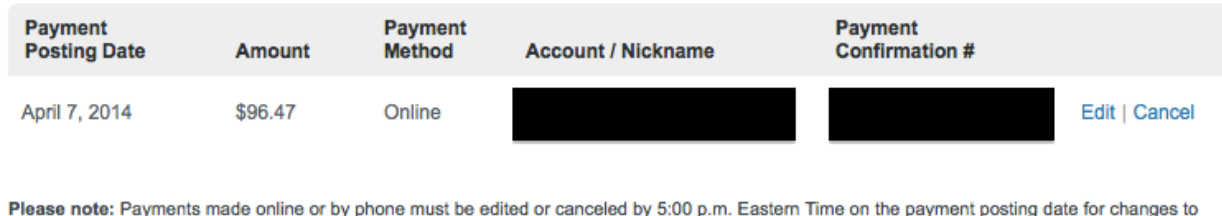

take effect.

Figure 4.3 Screenshot of the Discover Card billing transactions section in which users can easily see transactions that can be altered through hyperlinks on the right.

Transactions that can be canceled would appear in the standard hyperlink blue, while those that cannot would appear in light grey. This coloring for hyperlinks is standard across websites, so that users will know if they can edit a transaction based on the hyperlink color. In addition, conveying the ability to edit and change a payment through a plain language hyperlink is standard across banking and shopping websites.

If the website decides to use symbols, the symbols should be simple and either map onto symbols from the real world, or symbols they are used to from their online experiences. For example, a symbol to stop an online payment might employ a small, red stop sign. This maps easily onto the user's real-world expectation that a stop sign indicates the halting of an action. Another example is an "i" letter placed within a circle, which has become a commonly used web symbol used to indicate additional information or help.

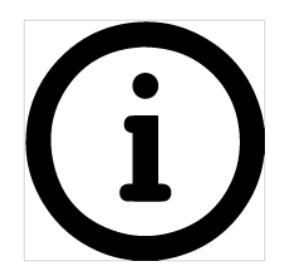

Figure 4.4 An "information symbol" is an example of a commonly used web symbol that meets user expectations.

For maps on the website, we recommend that Consumers Energy utilize standard mapping conventions and only shade elements which closely relate to the subject of the maps title. In the case of a "Power Outage Map," areas to which Consumers Energy does not provide service should not be shaded as a default when the visitors open the map.

- Finding #5: There is a lack of cues to indicate the user's navigation history and login status.
- Severity Rating: 2/5
- Heuristic violations: #1 Visibility of System Status, #4 Consistency and Standards, #6 Recognition Rather than Recall

#### Evidence:

1. There are no digital "breadcrumbs" to show users where they have been.

#### Example:

As we clicked through pages and drilled down deeper into the site, it was often difficult to tell how we had gotten to a particular section. This is because there was often no indication on the sidebar to show the hierarchy of pages we had clicked through to arrive at the present page. This violates Nielsen's heuristic requiring visibility of a system's status, and hinders users who want the ability to quickly click back to previous pages through a logical page hierarchy. Page link hierarchies are a standard practice in many websites with complex content, and users may expect the ability to quickly retrace their steps. The visualization of previous pages that users have been to in a hierarchy is commonly called leaving digital "breadcrumbs" for the user. Without this hierarchy, users are forced to remember the sequence of steps they took to get to certain pages, rather than simply recognizing the page from a listing.

2. It is difficult for users to tell whether they are logged in to a transactional portion of the website.

#### Example:

We found that there is no indication to tell users whether they are logged on or not. It is a common practice on many websites to have a status in the upper right corner that either tells the user that they are logged in or gives them the option to log in. Lacking this, the Consumers Energy website violates Nielsen's heuristic rule of consistency and standards and visibility of system status. Without knowledge of whether they are logged in or not, many

users may be confused as to whether the website simply lacks some of the transactional options they are looking for, such as bill-pay and billing history, or if they need to log in to access these features.

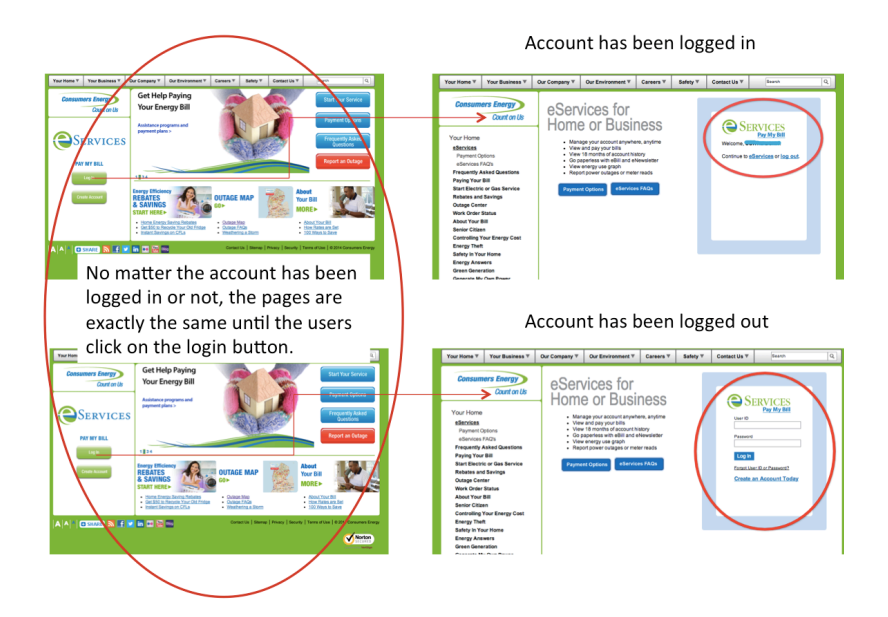

Figure 5.1 The users are not able to see their status outside the eServices system unless they hit the login button in the login section.

# Recommendation: Provide 'breadcrumbs" to show the user where they have been and display a static message that the user is logged in on every screen.

In order to help users see where they have been and quickly navigate back as they drill down into the site, it would be useful to have a hierarchical listing of the pages the user has been to. This would aid users in efficiency backtracking on the site and reduce the amount of information they need to remember to get to previous pages.

| Inspiration. Innovation. Impact.                             | NFURIVIALIUN Login Congle" Curton Search                                                                                                    |
|--------------------------------------------------------------|----------------------------------------------------------------------------------------------------|
| Programs   Research<br>Iome > News & Events > People profile | iCareers   News & Events   Alumni   About   Directory<br>s > Interschip profiles > Bringing IT to developing countries                                               |
|                                                              | Dringing IT to double ting countries                                                                                                    |
| News & Events                                                |                                                                                                    |
| News                                                         |                                                                                                    |
| Events                                                       |                                                                                                    |
| UMSI in the news                                             |                                                                                                    |
| UMSI publications                                            |                                                                                                    |
| People profiles                                              |                                                                                                    |
| Faces of UMSI                                                |                                                                                                    |
| Internship profiles                                          | Alex Pompe (left) conducts an interview                                                                                                    |
| A summer at the Dublin<br>library                            | Over the course of 12 weeks in summer 2010, community informatics students Gabe<br>Krieshok and Alex Pompe (MSI '11) examined information technology for development |
| Aditya Doshi                                                 | projects in rural Namibia and Madagascar.                                                                                                    |
| Anand Kalra                                                  | During this time they travelled across rural regions of Namibia and Madagascar exploring                                                                             |
| Audra B. McKinzie                                            | on people and the social worlds that develop around new technology adoption.                                                                                         |
| Avalon Hu                                                    | The research methods used were ethnographic, using personal interviews conducted in a                                                                                |
| Ben Nanamaker                                                | mixture of English, Rukwangali, and Malagasy. The work from that research project has<br>resulted in several publications, some of them award winning.               |
| Bringing IT to developing countries                          | Specifically, the work explored two areas.                                                                                                    |
| Carrie L. Nusbaum                                            | First, Pompe and Krieshok developed an understanding of emergent economies based on                                                                                  |
| Christopher J. Kypreos                                       | the maintenance and repair of mobile phone handsets and computers.                                                                                                   |
| Danlu Fu                                                     | Second, the students explored the dynamics of social associations of these new                                                                                       |

Figure 5.2 The University of Michigan School of Information "IT in developing countries" page. The user is easily able to backtrack by seeing that the page is nested under "Internship profiles," which is under "People profiles" by looking at the indented hierarchal list. In order to show users that they are logged in, the website could indicate this with a message at the top of each screen. This would allow users to easily tell when they are logged into the site and able to access all of its transactional components.

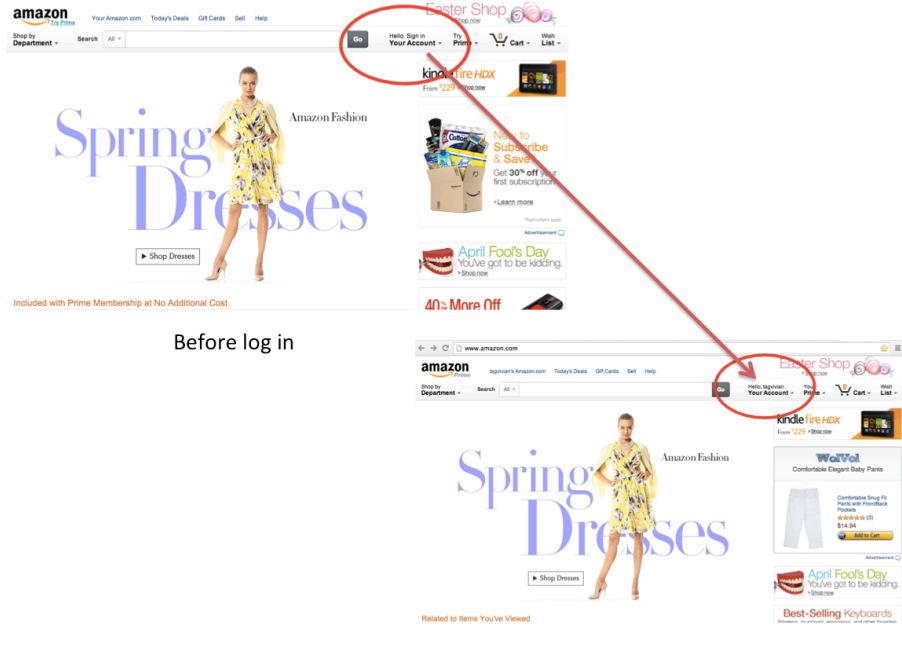

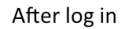

Figure 5.3 Amazon.com shows the user's name on the top right section of the navigation bar on every page when the user is logged in.

### Discussion

Because our group has had several passes through the Consumers Energy site already, we may be biased as evaluators to particular problems. Therefore, our findings and recommendations may lean toward issues that are particularly salient to us, rather than representing a balanced view of the site. Having new evaluators review the site with the usability heuristics would have helped alleviate this problem.

We used a scale of 1-3, with 3 being a major usability problem. Nielsen recommends that we use a scale of 1-4, with 4 being a "usability catastrophe." On the advice of our instructor, we limited the scale to 3. This coincided with our own assessment that nothing on our website warranted a "usability catastrophe" rating.

Nielsen also recommends that no one user should be trusted to provide the unified severity rating. As such, he provided the Spearman-Brown formula for estimating the reliability of combined judgments from several evaluators. Our team did not use measures for determining reliability. Instead our group discussed and came to consensus on severity ratings.

## Conclusion

From the heuristic evaluation, we addressed five main findings after consolidating individual analysis. These were:

- 1. Links and page names are not consistent, which makes users feel confused when navigating from page to page.
- 2. There are visibility problems with important and frequently used information, which make it difficult for the users to find this information quickly.
- 3. Only a few error detection and prevention measures are applied to the forms.
- 4. Many of the symbols on the site do not map onto users expectations of meaning.
- 5. There is a lack of cues to indicate to user's navigation history and login status.

Based on these findings, we recommended that Consumer Energy improve webpage consistency, links visibility, and "breadcrumbs" showing users where they have been, matching between the system and the real world expectations, and visibility of system status for an improved user experience. In our future usability tests, we will utilize findings from our heuristic evaluation to develop usability questionnaires and task design.

### References

- Jakob Nielsen. Heuristic Evaluation. In J. Neilsen and R. L. Mack, eds. Usability Inspection Methods. John Wiley & Sons, New York, New York. 1994.
- U.S. Census Bureau. (2010). State & County QuickFacts: Michigan. Retrieved from http://quickfacts.census.gov/qfd/states/26000.html

## Appendices

## A. Jacob Nielsen's Usability Heuristics (1994)

| No. | Heuristic Name                                | Description                                                                                                    |
|-----|-----------------------------------------------|----------------------------------------------------------------------------------------------------|
| 1   | Visibility of system status                   | The system should always keep users informed about what is going on, through appropriate feedback within reasonable time.                                                                                                    |
| 2   | Match between system and the real world       | The system should speak the users' language, with words, phrases, and concepts familiar to the user, rather than system- oriented terms. Follow real-world conventions, making information appear in a natural and logical order.                                                 |
| 3   | User control and freedom                      | Users often choose system functions by mistake and will need a clearly<br>marked "emergency exit" to leave the unwanted state without having to go<br>through extended dialogue. Support undo and redo.                                                                           |
| 4   | Consistency and standards                     | Users should not have to wonder whether different words, situations, or actions mean the same thing Follow platform convention.                                                                                                    |
| 5   | Error prevention                              | Error prevention Even better than good error messages is a careful design which prevents a problem from occurring in the first place.                                                                                                    |
| 6   | Recognition rather than recall                | Make objects, actions, and options visible. The user should not have to remember information from one part of the dialogue to another. Instructions for use of the system should be visible or easily retrievable whenever appropriate.                                           |
| 7   | Flexibility and efficiency of use             | Accelerators-unseen by the novice user-may often speed up the interaction for the expert user to such an extent that the system can cater to both inexperienced and experienced users. Allow users to tailor frequent actions.                                                    |
| 8   | Aesthetic and minimalist design               | Dialogues should not contain information which is irrelevant or rarely needed. Every extra unit of information in a dialogue competes with the relevant units of information and diminishes their relative visibility.                                                            |
| 9   | Help users recognize, and recover from errors | Help users recognize, diagnose, and recover from errors: errors<br>messages should be expressed in plain language (no codes), precisely<br>indicate the problem, and constructively suggest a solution.                                                                           |
| 10  | Help and documentation                        | Even though it is better if the system can be used without documentation,<br>it may be necessary to provide help and documentation. Any such<br>information should be easy to search, focused on the user's task, list<br>concrete steps to be carried out, and not be too large. |

### **B. Severity Rating Scale**

There are the severity scores and explanations used to determine the severity of the usability issue discovered in evaluation

| Score | Explanation                                                                          |
|-------|--------------------------------------------------------------------------------------|
| 0     | I don't think it's a usability problem at all                                        |
| 1     | Cosmetic problem only—need not be fixed unless<br>extra time is available on project |
| 2     | Minor usability problem—fixing this would be given low priority                      |
| 3     | Major usability problem—important to fix, so should<br>be given high priority        |

### **C. Individual Heuristic Evaluations**

(MG: Michael Garisafe, RW: Robert Wang, WW: Wei Wang, CL: Catherine Lu, KL: Katrina Lanahan)

| Heuri<br>stic # | Evalu<br>ator<br>(MG,<br>RW,<br>WW,<br>CL,<br>KL) | Brief<br>description of<br>the issue<br>related to the<br>heuristics                                                                                                    | Recomme<br>ndation                                                                                                    | Indivi<br>dual<br>Sever<br>ity<br>Ratin<br>g<br>(0-3) | Screenshots<br>(if any)                                        |
|-----------------|---------------------------------------------------|----------------------------------------------------------------------------------------------------|----------------------------------------------------------------------------------------------------|-------------------------------------------------------|----------------------------------------------------------------|
| 2,6             | MG                                                | Some of the<br>pages on<br>"green<br>energy" are so<br>buried that<br>users must<br>use the<br>search<br>function to find<br>them rather<br>than looking<br>through the<br>pages on the<br>site. Green<br>energy<br>resources on<br>the site often<br>employ terms<br>that the user<br>may not think<br>to look for.<br>For instance,<br>to find out how<br>efficiently a<br>person's<br>energy use is,<br>they must | Survey<br>users<br>about the<br>names that<br>they use to<br>search for<br>aspects of<br>the<br>website,<br>and re-<br>label them<br>with these<br>intuitive<br>names.<br>Provide<br>clearly<br>recognizab<br>le symbols<br>for highly<br>used<br>concepts<br>or links, to<br>promote<br>recognition<br>of options. | 3                                                     | <complex-block><complex-block></complex-block></complex-block> |

|      |    | remember the<br>resource is<br>called the<br>"Home<br>Analyzer Tool"<br>which is<br>relabeled on<br>other pages<br>as the "Home<br>Energy<br>Analyzer."                                                                                                    |                                                                                                    |   |                                 |
|------|----|----------------------------------------------------------------------------------------------------|----------------------------------------------------------------------------------------------------|---|---------------------------------|
| 2    | MG | Although a<br>user can<br>report an<br>outage once<br>they go to the<br>"Outage Map,"<br>it may be<br>difficult to find<br>for users<br>starting on the<br>home screen.                                                                                                    | Place a<br>large<br>button to<br>report an<br>outage on<br>the home<br>screen.                                                                                                    | 2 | <complex-block></complex-block> |
| 2, 6 | MG | In order to<br>change a<br>person's<br>personal<br>information,<br>such as their<br>address,<br>email, and<br>phone<br>number, users<br>need to<br>remember to<br>locate and<br>click the "My<br>Profile" tab.<br>This is<br>unintuitive and<br>it may be<br>difficult for<br>users to<br>remember that<br>the option is | On the<br>landing<br>page of a<br>person's<br>account,<br>there<br>should be<br>a large<br>button or<br>tab which<br>states,<br>"change<br>my contact<br>information<br>." This is<br>much<br>more<br>intuitive<br>than the<br>labels<br>under<br>which this | 3 |                                 |

|      |    | located there.                                                                                                    | information<br>is currently<br>nested                                                                                                    |   |                                                      |
|------|----|----------------------------------------------------------------------------------------------------|----------------------------------------------------------------------------------------------------|---|------------------------------------------------------|
| 2, 4 | MG | In order to<br>view their<br>payment<br>history, the<br>user must first<br>click on "My<br>History" and<br>then click on<br>one of two<br>duplicate<br>hyperlinks.<br>Most other<br>websites with<br>bill payment<br>features have<br>"payment<br>history" as a<br>standard link<br>on their<br>landing<br>screen.<br>Because of<br>this<br>standardizatio<br>n, users will<br>likely expect<br>this. | Payment<br>history is a<br>commonly<br>used<br>function<br>and there<br>should be<br>a direct<br>link to this<br>from the<br>landing<br>page of<br>the user's<br>account. | 3 | <form><text><text><text></text></text></text></form> |
| 3, 4 | MG | When<br>browsing<br>through the<br>environmental<br>information<br>pages of<br>Consumers<br>Energy, it is<br>often difficult<br>to backtrack to<br>previous<br>pages. This is<br>because some<br>of the links<br>take the user<br>to pages with<br>no links to go<br>back. For<br>example,<br>clicking<br>"Residential<br>Energy<br>Efficiency                                                        | Maintain a<br>consistent<br>layout for<br>pages with<br>navigation<br>bars that<br>contain the<br>same<br>options<br>and links<br>to previous<br>pages.                   | 3 | <complex-block></complex-block>                      |

| 4, 6 | MG | Programs"<br>takes user to<br>a page with a<br>different<br>layout and an<br>entirely<br>different<br>navigation<br>bar.<br>The outage<br>map has a<br>legend in<br>which other<br>energy                                                                                                    | Only<br>shade<br>portions of<br>the map in<br>which                                                                  | 2 | Streetmap Views Legend Help                                                                                                    |
|------|----|----------------------------------------------------------------------------------------------------|----------------------------------------------------------------------------------------------------|---|----------------------------------------------------------------------------------------------------|
|      |    | providers'<br>service areas<br>are shaded.<br>Most users<br>will probably<br>interpret<br>shaded<br>regions as<br>being either a<br>power outage<br>or the regular<br>Consumers<br>Energy<br>service area.<br>Because the<br>shading is<br>unintuitive,<br>users are<br>either forced<br>to remember<br>what the<br>shading<br>means, or<br>repeatedly<br>refer to the<br>legend. | Consumer<br>s Energy<br>provides<br>service.<br>Provide<br>outage<br>areas in<br>another<br>color.                   |   | Consumers Energy<br>Other<br>Number of Customers Affected<br>1 - 50<br>51 - 200<br>201 - 1,000<br>1,001 +<br>20 Simcoe                                                                                                    |
| 4    | MG | The "Edit"<br>button for a<br>person's<br>contact<br>information is<br>outside of a<br>div box with a<br>border.<br>Because of<br>this, the user<br>may not notice<br>that this<br>button relates                                                                                                    | Place edit<br>buttons<br>within the<br>same div<br>boxes as<br>the<br>information<br>they allow<br>users to<br>edit. | 2 | Primary Contact Information         Address       Contact Information         T34-751-3856       T34-751-3856         T34-751-3856       T34-751-3856         S7271 Waterway Ct       T34-751-3865         New Hudson MI 48165-3094       Image: Contact Information         Edit       Edit Primary Contact Information |

|     |    | to the<br>information<br>above it.                                                                                                    |                                                                                                    |   |                          |                                                                                               |                                                 |
|-----|----|----------------------------------------------------------------------------------------------------|----------------------------------------------------------------------------------------------------|---|--------------------------|-----------------------------------------------------------------------------------------------|-------------------------------------------------|
| 4,6 | MG | When a user<br>is viewing<br>their payment<br>history, the<br>symbols used<br>to not map<br>onto logical<br>expectations<br>of meaning.<br>An<br>exclamation<br>point indicates<br>a payment in<br>process that<br>cannot be<br>canceled,<br>while red "X"<br>symbols<br>indicate<br>pending<br>payments. | Change<br>payment<br>symbols to<br>a red circle<br>to indicate<br>a pending<br>payment<br>that is in<br>process<br>(and<br>cannot be<br>canceled)<br>and green<br>circle to<br>indicate a<br>payment<br>that can be<br>cancelled.<br>This maps<br>onto user<br>expectatio<br>ns of a<br>stoplight in<br>which red<br>indicates<br>an action<br>which<br>cannot<br>move<br>forward<br>and green<br>indicates<br>an action<br>which can<br>move<br>forward. | 2 | indicates a payme        | ent is in process and may not<br>indicates that this is a pend<br>Click X to cancel your paym | be canceled.<br>ing payment.<br>ent if desired. |
| 4   |    | Users clicking                                                                                                    | Include a                                                                                                    | 3 | Fax - General inquiries  | 1-800-363-4806                                                                                | 24 hours a da                                   |
|     |    | on "Contact                                                                                                    | customer                                                                                                    |   | us of customer changes   | 1-888-221-4429<br>Consumers Energy                                                            | 24 hours a da                                   |
|     |    | be seeking a                                                                                                    | number for                                                                                                    |   | Bill payments            | Lansing, MI 48937-0001                                                                        |                                                 |
|     |    | phone number<br>or resource for                                                                                                    | bill<br>payments                                                                                                    |   | Electronic bill payments | Consumers Energy<br>P.O. Box 30079<br>Lansing, MI 48937-0001                                  |                                                 |
|     |    | service<br>representative<br>to discuss<br>billing issues.<br>However,<br>within this<br>page, there is                                                                                                    | chat<br>service.                                                                                                    |   |                          |                                                                                               |                                                 |

|   |    | no customer<br>service                                                                                                    |                                                                                                    |   |                                                                                                    |
|---|----|----------------------------------------------------------------------------------------------------|----------------------------------------------------------------------------------------------------|---|----------------------------------------------------------------------------------------------------|
|   |    | number for bill<br>payments                                                                                                    |                                                                                                    |   |                                                                                                    |
| 5 | MG | In adding<br>phone<br>numbers to a<br>person's<br>profile, the<br>fields do not<br>separate<br>information<br>into the three<br>fields<br>corresponding<br>to standard<br>phone number<br>chunks. This<br>standard<br>practice could<br>help with error<br>prevention                                                                                                    | Separate<br>phone<br>number<br>text fields<br>into three<br>chunks.                                                                                                    | 2 | Contact Information           734-751-9856         -           734-751-9856         -           734-751-9856         -           734-751-9856         -           3         Add Phone           -         - |
| 7 | MG | In order to find<br>information<br>about green<br>energy or<br>articles about<br>specific topics,<br>users must<br>often click<br>through a<br>convoluted<br>series of links<br>that do not<br>progress in a<br>logical order.<br>Some of the<br>links point to<br>duplicate<br>sources and<br>there are links<br>which sound<br>similar and<br>may misguide<br>users. Even<br>when I know a<br>page exists, it<br>is often<br>difficult for me<br>to find it again<br>if I leave the<br>page. | Reorganiz<br>e<br>information<br>and pages<br>into logical<br>hierarchies<br>, eliminate<br>duplicate<br>links, and<br>make sure<br>that<br>buttons<br>and links<br>sound like<br>distinct<br>concepts<br>for users. | 3 |                                                                                                    |

| 8 | MG | The home<br>screen that<br>users see<br>after logging<br>in to their<br>account is<br>cluttered with<br>information,<br>making it<br>difficult to find<br>the resources<br>they are<br>looking for. | Consumer<br>s Energy<br>should<br>reduce the<br>number of<br>links on<br>the page<br>and place<br>less critical<br>information<br>, such as<br>articles<br>(now at the<br>top<br>center), on<br>the right<br>sidebar.                                         | 3 | <complex-block>         Control       Control       Contro       Control       Control</complex-block> |
|---|----|----------------------------------------------------------------------------------------------------|----------------------------------------------------------------------------------------------------|---|----------------------------------------------------------------------------------------------------|
| 8 | MG | Pages are<br>often cluttered<br>with in-text<br>hyperlinks, a<br>number of<br>buttons, and<br>images that<br>serve as<br>hyperlinks,<br>overloading<br>the user with<br>information.                | Eliminate<br>most of the<br>in-text<br>hyperlinks<br>and place<br>these links<br>as sub<br>categories<br>of some of<br>the larger<br>navigation<br>categories.<br>Reduce<br>the<br>number of<br>photos and<br>photos<br>acting as<br>buttons on<br>each page. | 3 | <section-header><section-header><section-header><section-header><section-header><section-header><text><text><text><text><text><text><text><text><text><text><text><text><text><text></text></text></text></text></text></text></text></text></text></text></text></text></text></text></section-header></section-header></section-header></section-header></section-header></section-header>                                                                                                    |

| 8  | MG | The contact<br>page for<br>Consumers<br>Energy is<br>visually<br>cluttered with<br>numbers and<br>emails.                                                                                                    | Add simple<br>headings<br>and bolded<br>sections to<br>separate<br>information                                      | 2 | Veur Home Y Your Business Y Ou<br>Commerce Energy<br>Carrier of US<br>Vour Home<br>e Services<br>Properey Adato Deutsions<br>Poping Your Bill<br>Start Electric of da Service<br>Robers and Savings<br>Onder Centro<br>Robert Services<br>Robert Services<br>Controlling Your Energy Cost<br>Energy Parts<br>Safety In Your Energy Cost<br>Energy Parts<br>Safety In Your Energy Cost<br>Energy Parts<br>Safety In Your Energy Cost<br>Energy Parts<br>Safety In Your Energy Cost<br>Energy Parts<br>Safety In Your Energy Cost<br>Energy Parts<br>Safety In Your Energy Cost<br>Energy Parts<br>Safety In Your Energy Cost<br>Energy Parts<br>Safety In Your Energy Cost<br>Energy Charts<br>Natur and Roses | Company V Our Environment V C     Company V Our Environment V     Company V     Company V     C | arears                                                                                                    | Image: Control of the second of the second of the                                                                                                    |
|----|----|----------------------------------------------------------------------------------------------------|----------------------------------------------------------------------------------------------------|---|----------------------------------------------------------------------------------------------------|----------------------------------------------------------------------------------------------------|----------------------------------------------------------------------------------------------------|----------------------------------------------------------------------------------------------------|
|    |    |                                                                                                    |                                                                                                    |   |                                                                                                    | Couction Programs<br>Electric Choice<br>Foundation<br>Crieses Generation<br>Laboration<br>Natural Cas Choice<br>Patent Robics:<br>Chemis Media<br>Patent Robics:<br>Chatas Patents 5-128,694,5561,707                                                                                                    | Constructed State     Constructed State     Constructed State | Monday-Friday, Barn - Spin<br>Monday-Friday, Tam - Spin<br>Monday-Friday, Barn - Spin<br>Monday-Friday, Barn - Spin<br>Monday-Friday, Tam - Spin<br>Monday-Friday, Tam - Spin<br>Balaurday, Barn - Spin<br>Balaurday, Barn - Spin<br>Balaurday, Barn - Spin<br>Balaurday, Barn, Spin<br>Balaurday, Barn, Spin<br>Balaurday, Barn, Spin<br>Balaurday, Barn, Spin<br>Balaurday, Barn, Spin<br>Balaurday, Barn, Spin<br>Balaurday, Barn, Spin<br>Balaurday, Barn, Spin<br>Balaurday, Barn, Spin<br>Balaurday, Barn, Spin<br>Balaurday, Barn, Spin<br>Balaurday, Barn, Spin<br>Balaurday, Spin<br>Balaurday, Spin<br>Ba |
| 10 | MG | There is no<br>help section<br>for the<br>Consumers<br>Energy<br>personal<br>account to<br>assist users in<br>understanding<br>how to pay<br>their bill,<br>change<br>account<br>options, or<br>see their<br>usage history.<br>Instead, there<br>is a FAQ<br>section, which<br>leads to a<br>page with<br>hyperlinks for<br>general<br>questions<br>about energy<br>use. | Create a<br>help<br>section to<br>provide<br>information<br>to users on<br>how to do<br>common<br>account<br>tasks. | 3 | Consumer Energy<br>Card of Card Card Card Card Card Card Card Card                                                                                                    | send us an e-mail      send us an e-mail      send us an e-mail user of user      send us an e-mail user of user      send us an e-mail user of user      send user of user of user of user of user      send user of user of user of user of user of user      send user our Day Over the Net payme      send user our Day Over the Net payme                                                                                                    | Absenced Starts<br>specific topics. Residential and business cu<br>specific topics. Residential and business cu<br>ors a day. 7 days a week for emergency call<br>ing customers to start, stop, or transfer elect<br>d'ash Payment Assistance Programs on the 6<br>and asings of having your energy bill autom<br>provide through a third party processor. HP E<br>anytimed To sign up for an online account, ui<br>ent option. Pay Over the Net Is our free, one-4                                                                                                    | It location and immediately call us at 1480-477-6666, at<br>atomers can sign up for our fee elevastetter that features<br>a like natural gas leaks or power rodzages. For nomeneges<br>nic andior natural gas service. To create an online request<br>distantes: Energy website for information on special<br>atcally charged to your credit or debit card. It's fast, fee,<br>a portion of your bill, please include your 12 digit account.<br>asyPay. You may pay by using your Visea® or MasterCa<br>asyPay. You may pay by using your Visea® or MasterCa<br>asyPay. You may pay by using your Visea® or MasterCa<br>asyPay. You may pay by using your Visea® or MasterCa                                                                                                    |
| 1  | RW | Search bar on<br>"home page is<br>too small."<br>Raises issues<br>of credibility<br>and<br>confidence.                                                                                                    | Make the<br>search box<br>bigger.                                                                                   | 1 |                                                                                                    |                                                                                                    |                                                                                                    |                                                                                                    |
| 1  | RW | Fonts on the home page                                                                                                    | Make font size at                                                                                                   | 2 |                                                                                                    |                                                                                                    |                                                                                                    |                                                                                                    |

|   |    | are too small.<br>Issue for<br>nearsighted<br>users.                                                                                                    | least 12 pt.                                                                                                    |   |  |
|---|----|----------------------------------------------------------------------------------------------------|----------------------------------------------------------------------------------------------------|---|--|
| 1 | RW | "Cost<br>calculator"<br>took 4<br>seconds to<br>load; no<br>progress bar<br>to show app<br>was loading.<br>Slowness is<br>exceptional,<br>raises<br>credibility<br>issues.                                                                                           | Either: Use<br>more<br>lightweight<br>code for<br>"cost<br>calculator"<br>or add a<br>progress<br>bar to<br>show<br>loading.                                                      | 3 |  |
| 4 | RW | Some pages<br>are rich in<br>multimedia,<br>while others<br>aren't. For<br>example<br>"Green<br>Energy<br>Generation" is<br>rich, while the<br>homepage is<br>deficient.                                                                                             | Should<br>have rich<br>and<br>relevant<br>multimedia<br>on its front<br>page to<br>showcase<br>its<br>offerings<br>and make<br>the whole<br>website<br>seem<br>more<br>congruent. | 2 |  |
| 1 | RW | Login dialogue<br>boxes for<br>eServices too<br>small. In<br>addition, the<br>login button is<br>too small.<br>Problematic<br>for all users<br>according to<br>Fitt's Law.<br>Small<br>dialogue<br>boxes and<br>buttons slow<br>down the<br>speed of<br>interaction. | Make<br>dialogue<br>boxes and<br>buttons<br>bigger for<br>login.                                                                                                    | 3 |  |
| 1 | RW | Icons on<br>eService page                                                                                                    | Follow this best                                                                                                    | 0 |  |

|   |    | look nice.                                                                                                    | practice in<br>other<br>areas of<br>the<br>website.                                                                                                    |   |  |
|---|----|----------------------------------------------------------------------------------------------------|----------------------------------------------------------------------------------------------------|---|--|
| 1 | RW | "Payment<br>history" link on<br>"eServives"<br>page too<br>small; belies<br>its importance.                                                                                                    | Should be<br>made<br>larger and<br>be made a<br>button. Its<br>placement<br>should<br>follow the<br>hierarchy<br>of the<br>page<br>according<br>to its<br>importance | 2 |  |
| 4 | RW | Yellow "!"<br>represents<br>payment in<br>process and<br>may not be<br>canceled.<br>Red "x"<br>indicates that<br>this is a<br>pending<br>payment, and<br>cancel your<br>payment if<br>desired.<br>Confusing<br>models of<br>what's<br>possible and<br>what the<br>colors and<br>icons actually<br>represent. | Should<br>use green,<br>yellow, red<br>mental<br>model.                                                                                                    | 1 |  |
| 4 | RW | "eService"<br>page looks<br>and feels very<br>different from<br>that of the<br>main pages.<br>Eg. No search<br>bar                                                                                                    | Harmonize<br>the<br>eService<br>and<br>regular<br>pages;<br>follow the<br>best<br>practices<br>the better<br>site.                                                   | 2 |  |

| 4     | RW | "Contact Us"<br>navigation<br>button text<br>moves down<br>when users<br>press down on<br>it. This is<br>awkward and<br>not a web<br>standard.                                                                                                    | Text needs<br>stay<br>aligned<br>when<br>users push<br>on the<br>button. In<br>general,<br>the whole<br>top<br>navigation<br>bar needs<br>to be<br>revamped.                                                                                     | 3 |                                 |
|-------|----|----------------------------------------------------------------------------------------------------|----------------------------------------------------------------------------------------------------|---|---------------------------------|
| 4, 10 | RW | "Contact Us"<br>page labels<br>the general<br>customer<br>service line as<br>"Non-<br>emergency<br>calls". This is<br>not intuitive<br>since users<br>probably won't<br>be scanning<br>for these<br>keywords<br>when looking<br>for the general<br>customer<br>service<br>number. | Label<br>"non-<br>emergency<br>calls" as<br>"General<br>customer<br>service /<br>billing."<br>Reorganiz<br>e and<br>consolidat<br>e<br>categories<br>according<br>to<br>customer<br>needs.<br>Document<br>what<br>constitutes<br>an<br>emergency | 3 | <complex-block></complex-block> |
| 6     | RW | Should have<br>easy to<br>recognize<br>icons to help<br>users navigate<br>to fax,<br>emergency,<br>and non-<br>emergency<br>calls.                                                                                                    | Use easy<br>to<br>recognize<br>icons to<br>help users<br>quickly find<br>the kind of<br>service<br>they are<br>looking for.                                                                                                    | 1 |                                 |
| 7     | RW | On the<br>"Contact Us"<br>page, the<br>general<br>customer<br>service phone                                                                                                    | Move<br>"non-<br>emergency<br>calls" to<br>the top of<br>the page.                                                                                                    | 3 |                                 |

|     |    | number is<br>tucked in the<br>middle of the<br>page. This is<br>not helpful to<br>users of who<br>want fast<br>answers. If<br>users can't<br>find the page<br>number easily,<br>it raises<br>questions of<br>how<br>committed CE<br>is to customer<br>service. |                                                                                                    |   |  |
|-----|----|----------------------------------------------------------------------------------------------------|----------------------------------------------------------------------------------------------------|---|--|
| 8   | RW | "Contact Us"<br>categories for<br>customer<br>service are<br>vague and<br>complex. E.g.<br>"Direct<br>payment<br>plan," and<br>"International<br>Callers."                                                                                                    | Consider<br>grouping<br>less used<br>phone<br>numbers in<br>a separate<br>category<br>towards<br>the<br>bottom. | 2 |  |
| 8,7 | RW | "eServices"<br>login functions<br>are at the<br>bottom of the<br>"homepage."                                                                                                    | "eServices<br>" login<br>functions<br>should be<br>brought to<br>the top of<br>the<br>"homepag<br>e."           | 3 |  |
| 8,7 | RW | "eServices"<br>has buttons to<br>take you to<br>another page<br>to log in on<br>"homepage."                                                                                                    | Offer a<br>login<br>opportunity<br>directly on<br>the<br>homepage<br>instead.                                   | 3 |  |
| 1,4 | RW | In all areas of<br>the website,<br>users are<br>unable to tell if<br>they are<br>already<br>logged Their                                                                                                    | Offer a<br>"Welcome,<br>[user<br>name]"<br>text on the<br>top<br>navigation                                     | 3 |  |

|     |    | system state<br>is not reflect<br>on the page.                                                                                                    | bar on all<br>areas of<br>the<br>website.<br>This is<br>similar to<br>what<br>Amazon<br>does on its<br>website.                                                                                                    |   |                                                                                                    |
|-----|----|----------------------------------------------------------------------------------------------------|----------------------------------------------------------------------------------------------------|---|----------------------------------------------------------------------------------------------------|
| 4xx | RW | "Edit" button<br>and the<br>"enroll"<br>buttons on<br>"My profile"<br>page offers a<br>incongruent<br>mental model<br>on how they<br>work.          | "Edit"<br>button on<br>"My<br>profile"<br>page<br>should be<br>place<br>adjacent to<br>the value<br>being<br>edited.                                                                                                    | 2 | Address     Control formation     Control formation     Contr |
| 7   | RW | When users<br>go to "Report<br>Outage." The<br>user's name<br>and contact<br>information is<br>already filled<br>out                                | Continue<br>this best<br>practice.                                                                                                    | 0 |                                                                                                    |
| 8   | RW | On CE's<br>homepage,<br>the large<br>buttons and<br>placement of<br>"Start Service"<br>and "Payment<br>Options" are<br>of<br>questionable<br>value. | Consider<br>eliminating<br>buttons<br>which may<br>not be<br>used as<br>often on its<br>homepage<br>for a<br>majority of<br>users in<br>order to<br>give it a<br>better look<br>and feel.<br>The<br>homepage<br>should<br>reflect<br>CE's<br>breadth of<br>offerings<br>and<br>increase | 2 |                                                                                                    |

| 1 | RW | The colors of<br>buttons,<br>navigation<br>bars, and<br>background<br>colors on its<br>homepage<br>clash.                                                                                                    | its<br>standing<br>among<br>customers.<br>Consider a<br>more<br>aesthetical<br>ly pleasing<br>juxtapositi<br>on of<br>colors. | 3 |                                                                                                    |
|---|----|----------------------------------------------------------------------------------------------------|----------------------------------------------------------------------------------------------------|---|----------------------------------------------------------------------------------------------------|
| 4 | RW | Video player<br>technology on<br>"Energy<br>Efficiency<br>(VideoPublishi<br>ng.com)" is<br>different than<br>one offered for<br>"Green<br>Generation.<br>(YouTube.co<br>m)" Makes<br>website seem<br>more<br>unpredictable<br>and less<br>credible. | Use<br>consistent<br>video<br>playing<br>technology                                                                           | 2 | <text><text><section-header><complex-block><complex-block><complex-block></complex-block></complex-block></complex-block></section-header></text></text>                                                                                                    |
| 1 | WW | Users can tell<br>where they<br>are from the<br>headings of<br>the pages or<br>the highlighted<br>tab on the top<br>menu.                                                                                                    | 1                                                                                                    | 0 | 1. The headings tell the users where they are:         Your Home Y       Our Company Y       Our Environment Y       Cancer Y       Safety Y       Contact Us Y       Safety Y       Contact Us Y       S |

|   |    | 1                                                                                                    |                                                                                                    |   |                                                                                                    |
|---|----|----------------------------------------------------------------------------------------------------|----------------------------------------------------------------------------------------------------|---|----------------------------------------------------------------------------------------------------|
|   |    |                                                                                                    |                                                                                                    |   | Image: State of the state of the state                                                          |
| 1 | WW | Users can tell<br>the status of<br>the system.<br>When the<br>session has<br>timed out and<br>the user has<br>been logged<br>out by the<br>system, a<br>window pops<br>out informing<br>the users of<br>the status. | /                                                                                                    |   | Bervice Contact Us Log Out Feedback H<br>Budget Plan Front in Payment Plan<br>The page at https://<br>www.consumersenergy.com says:<br>Your session has timed out due to inactivity. Please<br>log in to continue.<br>OK                                                                                                    |
| 1 | WW | When uses<br>input the<br>password, the<br>password is<br>completely<br>masked. The<br>user can't see<br>what they<br>have just<br>typed in.                                                                        | The<br>system<br>should<br>allow the<br>users to<br>see the<br>last<br>letter/num<br>ber that<br>they have<br>just typed<br>in in the<br>password<br>text-box | 2 | Anage your account anywhere, anytine<br>. Manage your account anywhere, anytine<br>. Manage your account anywhere, anytine<br>. Manage your account anywhere, anytine<br>. Manage your account anywhere, anytine<br>. Manage your account anywhere, anytine<br>. Manage your account anywhere, anytine<br>. Manage your account anywhere, anytine<br>. Manage your account anywhere, anytine<br>. Manage your account anywhere, anytine<br>. Manage your account anywhere, anytine<br>. Manage your account anywhere, anytine<br>. Manage your account anywhere, anytine<br>. Manage your account any here any here |

| 1 | WW | When the<br>cursor hovers<br>over the links,<br>the "pointed<br>figure"<br>appears.<br>When the<br>cursor hovers<br>over the drop-<br>down menu,<br>the<br>background of<br>the hovered<br>option<br>changes to<br>blue.            | / | 0 | My Accounts     My History     My Profile     Other Services     Ster       Nome     Roport Payment     Create Payment Arrangement     En       My Paid     ast       This st een lists bills that have teen paid or are pending. If a yello       Last 30 Days     Last 12 Months       Last 5 Years     Find       Unlimited       Account number     Service Address       100048632234     57271 Waterway Ct New       100048632234     57271 Waterway Ct New       100048632234     57271 Waterway Ct New       100048632234     57271 Waterway Ct New       100048632234     57271 Waterway Ct New       100048632234     57271 Waterway Ct New       100048632234     57271 Waterway Ct New       100048632234     57271 Waterway Ct New                                                                                                    |
|---|----|----------------------------------------------------------------------------------------------------|---|---|----------------------------------------------------------------------------------------------------|
| 1 | WW | User can tell<br>which options<br>are available<br>and what's the<br>next step<br>because the<br>links are either<br>underlined or<br>appear as<br>buttons.<br>Available<br>options are<br>also displayed<br>in drop-down<br>menus. | / | 0 | <complex-block>  1. Links are underlined:     Statistic and the statistic and the statistic and th</complex-block> |

| 1 | WW | The system<br>hides the<br>customer<br>service email<br>address and<br>replaces it<br>with an "Email<br>us" link.                                                                                                    | Make the<br>email<br>address<br>visible so<br>that users<br>can copy<br>the<br>address.                      | 2 | Nonemergency cals     Monday-Friday 7am-6pm<br>Saturday 8am-3pm       I-mailing impared<br>E-mailing indirects in ord/y     E-mailing       I-mailing indirects in ord/y     1-888-221-423       I-mailing indirects in ord/y     1-888-221-423       I-mailing indirects in ord/y     1-897-5001       I-mailing indirects in ord/y     1-1-1-1-1-1-1-1-1-1-1-1-1-1-1-1-1-1-1- |
|---|----|----------------------------------------------------------------------------------------------------|----------------------------------------------------------------------------------------------------|---|----------------------------------------------------------------------------------------------------|
| 2 | WW | The website<br>uses language<br>that is familiar<br>to the users.<br>The language<br>is simple and<br>easy to<br>understand.                                                                                           | /                                                                                                    | 0 | 5. /                                                                                                    |
| 3 | WW | The users can<br>go back to<br>their previous<br>step in the<br>forms by<br>clicking on the<br>"back" button.<br>When the next<br>step cannot<br>be cancelled,<br>the system<br>uses red for<br>the reminder<br>texts. | /                                                                                                    | 0 | <ul> <li>1. The "Back" button:</li> <li>Privary Contact Information</li> <li>Charge models sport bling address the thirding but bling address for</li> <li>Charge models sport bling address the thirding but bling address for</li> <li>Charge models sport bling address the thirding but bling address for</li> <li>Charge models sport bling address the thirding but bling address for</li> <li>Charge models sport bling address the thirding but bling address for</li> <li>Charge models sport bling address the thirding but bling address for</li> <li>Charge models sport bling address the thirding but bling address for</li> <li>Charge models address the thirding but bling address for the thirding but bling address for the thirding but bling address for the thirding but bling address for the thirding but bling address for the the thirding but bling address for the the thirding but but bling but bling address for the the thirding but but bling but but bling but but but but both but but but but but but but but but but</li></ul>                                                                                                    |
| 3 | ww | For some<br>pages without<br>the "back"<br>button, when<br>the users want<br>to abandon<br>the task and<br>go away, they<br>can simply<br>close the<br>window.                                                         | /                                                                                                    | 0 | 3. /                                                                                                    |
| 4 | ww | Different<br>names are<br>used for the<br>buttons with<br>the same<br>function.                                                                                                    | The<br>system<br>should<br>make the<br>names of<br>the buttons<br>with the<br>same<br>function<br>consistent | 3 | For some pages, the "go back" button is named as "return":                                                                                                    |

|   |      |                                                                | across<br>pages.                                                                                                    |   | Return         Report Power utage         Please select and enter the following: *            • Account Number             • Primary Telephone Number          Account number :             • Continue          While for other pages, the "go back" button is named as "back":             • Orinary Telephone Number             • Continue             • Orinary Telephone Number             • Continue             • Orinary             • Orinary                                                                                                    |
|---|------|----------------------------------------------------------------|----------------------------------------------------------------------------------------------------|---|----------------------------------------------------------------------------------------------------|
| 4 | WW   | Similar<br>buttons take<br>the users to<br>different<br>pages. | The<br>system<br>should<br>make the<br>names of<br>the buttons<br>consistent<br>with the<br>names of<br>the linked<br>pages.<br>The<br>system<br>should<br>also use<br>the names<br>that the<br>users are<br>able to tell<br>the<br>differences | 3 | 4.         When click on "payment history" button, the system takes the users to the "My Payments" page:         Discrete the system takes the users to the "My Payments"         Cantols       Discrete the system takes the users to the "My Payments"         Vy Accounts       My History       My Porfile       Other Services       Start/Stop Service       Contact Us         My Accounts       My History       My Porfile       Other Services       Start/Stop Service       Contact Us         My Accounts       My History       My Porfile       Other Service Address       Contact Us         Todo/Hor Payment       Period       Enroll in Budget Plan       Enroll in Budget Plan       Enroll in Budget Plan       Enroll in Sudget Plan       Enroll in Sudget P |
| 4 | VVVV | The page                                                       | The                                                                                                    | 3 | "New and Cleaner Generation" is in the side                                                                                                    |

|   |    | names in the<br>drop-down<br>menu are<br>different from<br>the page<br>names in the<br>side menu.<br>Some page<br>name appears<br>in one menu<br>but is missing<br>in the other. | system<br>should<br>make the<br>page<br>names<br>consistent<br>across<br>different<br>menus.                                    |   | Market description of the description of the d |
|---|----|----------------------------------------------------------------------------------------------------|----------------------------------------------------------------------------------------------------|---|----------------------------------------------------------------------------------------------------|
| 4 |    | The headings<br>of the pages<br>are different<br>from the<br>names of the<br>links to these<br>pages.                                                                            | The<br>system<br>should<br>make the<br>headings<br>consistent<br>with the<br>names of<br>the links.                             | 3 | <text></text>                                                                                                    |
| 5 | WW | There's no<br>guidance for<br>some input<br>areas. Invalid<br>input values<br>are not<br>prevented.                                                                              | The<br>system<br>should<br>prevent<br>invalid<br>input<br>values to<br>be<br>accepted<br>by<br>providing<br>users with<br>clear | 3 | <ol> <li>There's no instruction about whether<br/>the telephone number should be<br/>entered "123-345-7890" or<br/>"1234567890"; moreover, even if the<br/>telephone number is longer than the<br/>reasonable value, the system accepts<br/>the value as it is.</li> </ol>                                                                                                    |

|   |        |               | evamples     |   | ; profile.                                                                                                    |
|---|--------|---------------|--------------|---|----------------------------------------------------------------------------------------------------|
|   |        |               | or           |   | Contact Information                                                                                                    |
|   |        |               | or .         |   |                                                                                                    |
|   |        |               | Instruction  |   |                                                                                                    |
|   |        |               | s to follow. |   | 12456789100                                                                                                    |
|   |        |               |              |   | Mobile Phone<br>Add Phone                                                                                               |
|   |        |               |              |   |                                                                                                    |
|   |        |               |              |   | 석과 Fax Number<br>Add Fax Number                                                                                         |
|   |        |               |              |   |                                                                                                    |
|   |        |               |              |   | E-mail Address                                                                                                    |
|   |        |               |              |   | 2. Moreover, even il the telephone number                                                                               |
|   |        |               |              |   | is entered as letters, there's no error                                                                                 |
|   |        |               |              |   | message showing up:                                                                                                    |
|   |        |               |              |   | ng address will change the billing address for                                                                          |
|   |        |               |              |   | vices profile.                                                                                                    |
|   |        |               |              |   | Contact Information                                                                                                    |
|   |        |               |              |   | ne:                                                                                                    |
|   |        |               |              |   | Name :                                                                                                    |
|   |        |               |              |   | Add Phone                                                                                                    |
|   |        |               |              |   | fadsfas                                                                                                    |
|   |        |               |              |   | Add Phone                                                                                                    |
|   |        |               |              |   | 3 Although example is provided for                                                                                      |
|   |        |               |              |   | entering birth date it would be even                                                                                    |
|   |        |               |              |   | betten if the system sould provide 2                                                                                    |
|   |        |               |              |   | better if the system could provide 3                                                                                    |
|   |        |               |              |   | boxes for the users to year, month and                                                                                  |
|   |        |               |              |   | date separately:                                                                                                    |
|   |        |               |              |   | Update My Personal Data<br>Any fields left blank below will remain the same. Any current information is shown below the |
|   |        |               |              |   | Social Security # ******/308                                                                                            |
|   |        |               |              |   | Driver's License: *******5273                                                                                           |
|   |        |               |              |   | Clue Question:                                                                                                    |
|   |        |               |              |   | Clue Answer:                                                                                                    |
|   |        |               |              |   | Birth Date (MM/DD/YYYY):                                                                                                |
|   |        |               |              |   | (01/01/1980)                                                                                                    |
|   |        |               |              |   | Save Back                                                                                                    |
|   | ۱۸/۱۸/ | The system    |              |   | <u></u>                                                                                                    |
|   | ~~~    | didn't forco  |              |   | Search Address, City, ZIP Code                                                                                          |
|   |        |               |              |   |                                                                                                    |
|   |        | the users to  |              |   | Consumers Energy                                                                                                    |
|   |        | remember any  |              |   | Count on Us                                                                                                    |
|   |        | information.  |              |   |                                                                                                    |
|   |        | For example,  |              |   | Report an Outage                                                                                                    |
|   |        | rather than   |              |   |                                                                                                    |
|   |        | listing the   |              |   |                                                                                                    |
|   |        | names of the  |              |   |                                                                                                    |
| 6 |        |               | 1            |   |                                                                                                    |
| б |        | outage        | /            | U |                                                                                                    |
|   |        | reported      |              |   |                                                                                                    |
|   |        | areas, the    |              |   | 4.                                                                                                    |
|   |        | system uses   |              |   |                                                                                                    |
|   |        | different     |              |   |                                                                                                    |
|   |        | colors on the |              |   |                                                                                                    |
|   |        | man to help   |              |   |                                                                                                    |
|   |        | the users     |              |   |                                                                                                    |
|   |        | the users     |              |   |                                                                                                    |
|   |        | identify the  |              |   |                                                                                                    |
|   |        | areas.        |              |   |                                                                                                    |

|      | 14/14/ |                                                                                                    |                                                                                                    |   |                                                                                                    |
|------|--------|----------------------------------------------------------------------------------------------------|----------------------------------------------------------------------------------------------------|---|----------------------------------------------------------------------------------------------------|
| 7    |        | For novice<br>users, quick<br>links are<br>provided for<br>them to<br>quickly locate<br>the<br>information.                  | 1                                                                                                    | 0 | Hudson       Account:       100048632234         Marcine Igit on your energy usage Igres       9 Uddate Profile         Image: Image: Ima |
| 7    | WW     | There's no<br>short-cut for<br>experienced<br>users and the<br>users cannot<br>tailor frequent<br>actions.                   | Implement<br>"your<br>recent<br>pages" link<br>group to<br>help users<br>get to the<br>frequently<br>used<br>pages<br>quickly<br>and<br>reduce<br>their<br>memory<br>load of<br>their<br>previous<br>pages.                         | 2 |                                                                                                    |
| 8    | WW     | Some images<br>and their links<br>are not<br>grouped<br>together and<br>the<br>surrounding<br>texts are very<br>distracting. | The<br>system<br>should<br>apply<br>Gestalt<br>Principles<br>to its<br>interface<br>design.<br>For<br>example,<br>follow the<br>approximit<br>y rule and<br>group the<br>images<br>and their<br>related<br>texts/links<br>together. | 3 | For example, it's very difficult to tell whether the picture is grouped with the PEV Rate or the email.         PEV Basics       Get Plug-in Ready       FAGs         Image: PEV Rate       Image: PEV Incentive Program       Image: PEV Resource         Image: PEV Rate       Image: PEV Resource       Image: PEV Resource         Image: PEV Rate       Image: PEV Resource       Image: PEV Resource         Image: PEV Rate       Image: PEV Resource       Image: PEV Resource         Image: Perversion       PEV Resource       Image: PEV Resource         Image: Perversion       PEV Resource       Image: PEV Resource         Image: Perversion       Peversion       Image: PEV Resource         Image: Perversion       Peversion       Image: Peversion         Image: Peversion       Peversion       Image: Peversion         Image: Peversion       Peversion       Image: Peversion         Image: Peversion       Peversion       Image: Peversion         Image: Peversion       Peversion       Image: Peversion         Image: Peversion       Peversion       Image: Peversion         Image: Peversion       Peversion       Peversion         Image: Peversion       Peversion       Peversion         Image: Peversion       Peversion       Peversion                                                                                                    |
| 5, 9 | WW     | When error<br>occurs, the<br>alert window                                                                                    | Provide<br>instruction<br>s to fix all                                                                                                    | 2 | When invalid values are entered for the birth<br>month, date and year, the alert message only<br>tells the users that they should fix the birth                                                                                                    |

|      |        | 1                 |             | r |                                                                                                    |                                                           |
|------|--------|-------------------|-------------|---|----------------------------------------------------------------------------------------------------|-----------------------------------------------------------|
|      |        | will pop out      | errors at a |   | month.                                                                                             |                                                           |
|      |        | and tell the      | time.       |   | Update My Personal Data                                                                            | ation is shown below the field                            |
|      |        | users how to      |             |   | Social Security #: *****4308                                                                       | auor is shown below the field.                            |
|      |        | fix it. The       |             |   | Driver's License: 5273                                                                             |                                                           |
|      |        | users are able    |             |   | Clue Question:<br>What is your pet's name?                                                         | •                                                         |
|      |        | to be aware of    |             |   | Clue Answer:                                                                                       |                                                           |
|      |        | the error and     |             |   | (01/01/1980)                                                                                       | The page at https://<br>www.consumersenergy.com says:     |
|      |        | follow the        |             |   | Save Back                                                                                          | Please enter a valid month                                |
|      |        | instructions to   |             |   |                                                                                                    |                                                           |
|      |        | fiv it            |             |   |                                                                                                    |                                                           |
|      |        | However the       |             |   |                                                                                                    |                                                           |
|      |        |                   |             |   |                                                                                                    |                                                           |
|      |        | Instruction       |             |   |                                                                                                    |                                                           |
|      |        | doesn't tell all  |             |   |                                                                                                    |                                                           |
|      |        | errors but only   |             |   |                                                                                                    |                                                           |
|      | 14/14/ | once a time.      |             |   |                                                                                                    |                                                           |
|      | VVVV   |                   |             |   | 1. Advanced search I                                                                               | s provided on the                                         |
|      |        |                   |             |   | QaA page.                                                                                          |                                                           |
|      |        |                   |             |   | Consumers Energy                                                                                   |                                                           |
|      |        |                   |             |   | counton os                                                                                         |                                                           |
|      |        |                   |             |   | Contact Us Frequently Asked Questions Sen                                                          | d us an e-mail                                            |
|      |        | There's Q&A       |             |   | Advanced Sea                                                                                       | irch                                                      |
|      |        | on the website    |             |   |                                                                                                    | Search                                                    |
|      |        | and advanced      |             |   | Find the answer to your question Advanced Search                                                   |                                                           |
|      |        | search engine     |             |   | What should I do if I think I st                                                                   | Search                                                    |
|      |        | is provided for   |             |   | A natural gas leak is a potentially the search terms leak, go to a safe location and imm           |                                                           |
|      |        | the users to      |             |   | Date Updated: 01/28/2013                                                                           | Select a product                                          |
|      |        | search by key     |             |   | Consumers Energy features variou                                                                   |                                                           |
|      |        | words or by       |             |   | Date Updated: 02/13/2013                                                                           | Default \$                                                |
|      |        | specific          | Make Q&A    |   | How do I contact Consumers<br>You may call Consumers Energy t                                      | ( ) Southang                                              |
|      |        | products.         | or "Help"   |   | emergency calls like natural gas le<br>Date Updated: 10/29/2012                                    | Search Can                                                |
| 1    |        | However, the      | button      |   | How do I start, stop or transfer service?<br>Moving? Consumers Energy offers several convenient op | tions for both new and existing customers to start, stop, |
| 4 10 |        | links to Q&A      | salient and | 3 | transfer electric and/or natural gas service. To create an o<br>Date Updated: 09/11/2012           | online request to start                                   |
| 1,10 |        | are not salient   | consistent  |   | What if I can't pay my Consumers Energy bill?                                                      |                                                           |
|      |        | on the pages      | across      |   | Programs on the Consumers Energy website for informati                                             | on on special                                             |
|      |        | and are not in    | pages.      |   | Can I use a credit card or debit card to pay my b                                                  | ill in eServices?                                         |
|      |        | the same          |             |   | Enroll in our convenient Recurring Card Payments option                                            | and enjoy the convenience and savings of having your      |
|      |        | place across      |             |   | find the links to get                                                                              | there:                                                    |
|      |        | the pages,        |             |   | lind the links to get                                                                              |                                                           |
|      |        | which make it     |             |   | Consumers Energy                                                                                   | Vourlloree                                                |
|      |        | difficult for the |             |   | Count on Us                                                                                        | Your Home                                                 |
|      |        | users to find     |             |   |                                                                                                    | Behind our name are a lot of go                           |
|      |        | the links to the  |             |   | Your Home                                                                                          | people ready to serve you.                                |
|      |        | information.      |             |   | eservices<br>Frequently Asked Questions                                                            | You can reach us 24 hours a day, 7 days a wee             |
|      |        |                   |             |   | Paying Your Bill                                                                                   | send us an e-mail (please include your 12-digit           |
|      |        |                   |             |   | Start Electric or Gas Service<br>Rebates and Savings                                               | account number) or call us toll-free at (800) 477         |
|      |        |                   |             |   | Outage Center                                                                                      | QUESTION OF CONCERN about your bill? Vie                  |
|      |        |                   |             |   | About Your Bill                                                                                    | Get help to understand your bill and get easy as          |
|      |        |                   |             |   | Senior Citizen<br>Controlling Your Energy Cost                                                     | to options for receiving and paying your bill .           |
|      |        |                   |             |   | Enerav Theft                                                                                       | Electric Outerco and Natural Cool Josho                   |

|   |    | r                                                                                                    | r                                                                                                    |   |                                                                                                    |
|---|----|----------------------------------------------------------------------------------------------------|----------------------------------------------------------------------------------------------------|---|----------------------------------------------------------------------------------------------------|
|   |    |                                                                                                    |                                                                                                    |   | Streetmap       Views       Legend       Help         Image: Streetmap       Image: Streetmap       Image: Streetmap       Image: Streetmap         Image: Streetmap       Image: Streetmap       Image: Streetmap       Image: Streetmap         Image: Streetmap       Image: Streetmap       Image: Streetmap       Image: Streetmap         Image: Streetmap       Image: Streetmap       Image: Streetmap       Image: Streetmap         Image: Streetmap       Image: Streetmap       Image: Streetmap       Image: Streetmap       Image: Streetmap         Image: Streetmap       Image: Streetmap       Image: Streetmap       Image: Streetmap       Image: Streetmap       Image: Streetmap         Image: Streetmap       Image: Streetmap       Image: Streemap       Image: Streetmap       Ima                                                                                                    |
| 1 | CL | In "My Profile,"<br>if user wants<br>to change the<br>password, the<br>website didn't<br>provide<br>feedback on<br>last character<br>typed.                                                                                          | We<br>recommen<br>ded the<br>website<br>providing<br>the<br>feedback<br>on last<br>character<br>typed for<br>account<br>password<br>input.                                       | 3 |                                                                                                    |
| 2 | CL | In "My<br>Payment,"<br>there is a<br>short<br>statement on<br>the right of<br>page, showing<br>symbol red X<br>as pending<br>payment, also<br>canceling<br>payment at<br>the same<br>time. This<br>symbol makes<br>user<br>confused. | We<br>recommen<br>ded the<br>website<br>providing<br>intuitive<br>symbols<br>with one<br>function<br>once a<br>time, and<br>also clarify<br>the<br>symbols<br>with<br>statement. | 1 | Consumer Remp Controls  Service Service Service Controls  V Accuut Pageste Remote Nation V Prove Service Service Controls Controls Service Controls Controls Service Controls Service Service Service Servic |
| 3 | CL | In "Report<br>Power<br>Outage," if<br>user clicks the<br>button "Clear<br>Address,"<br>there is no<br>undo option.                                                                                                    | We<br>recommen<br>ded the<br>website<br>providing<br>multiple or<br>selecting<br>undo                                                                                            | 3 |                                                                                                    |

|   |    | 1                                                                                                    |                                                                                                    |   |                                                                                                    |  |
|---|----|----------------------------------------------------------------------------------------------------|----------------------------------------------------------------------------------------------------|---|----------------------------------------------------------------------------------------------------|--|
| 4 | CL | When user<br>click the<br>button<br>"Contact Us,"<br>it will show a<br>search engine                                                                                                 | option in<br>order to<br>prevent<br>unintention<br>ally clear<br>the history.<br>Or the<br>pop-out<br>questions<br>ask for<br>clear<br>action<br>permitted.<br>We<br>recommen<br>ded the<br>website<br>use<br>different                   | 3 | Concernance Surgering<br>Concernance Surgering<br>Concernance Surgering Surgering |  |
|   |    | rather than<br>real contact<br>information<br>with<br>Consumer<br>Energy.                                                                                                    | category<br>for<br>searching<br>engine, not<br>included in<br>the<br>"Contact<br>Us"<br>section<br>which<br>might<br>confuse<br>the users.<br>Also<br>provide a<br>clear<br>phone<br>numbers<br>or email<br>after<br>section<br>directly. |   |                                                                                                    |  |
| 4 | CL | When user<br>clicks in the<br>section of<br>"Renewable<br>Energy," there<br>is another<br>same<br>"Renewable<br>Energy" link<br>highlighted in<br>the paragraph.<br>If you click the | We<br>recommen<br>ded the<br>website to<br>use<br>different<br>word term<br>for<br>different<br>page and<br>information                                                                                                    | 2 |                                                                                                    |  |

|   |    | link, it will lead<br>you to another<br>different page<br>which makes<br>user confused<br>with the<br>external<br>consistency                                                                 |                                                                                                    |   |  |
|---|----|----------------------------------------------------------------------------------------------------|----------------------------------------------------------------------------------------------------|---|--|
| 5 | CL | There is no<br>just in time<br>prevention<br>function in "My<br>Profile,"<br>especially<br>when people<br>want to<br>change the<br>password.                                                  | VVe<br>recommen<br>ded the<br>website to<br>provide<br>small click<br>icon<br>showing<br>next to the<br>place<br>where user<br>input their<br>password<br>or account<br>number.     | 3 |  |
| 6 | CL | When user log<br>in, there is no<br>"remembered<br>my user ID"<br>turbotax under<br>the log in<br>section.                                                                                    | We<br>recommen<br>ded the<br>website to<br>provide a<br>small<br>turbotax<br>under the<br>log in<br>section in<br>order to<br>prevent<br>the user's<br>burden of<br>memorizin<br>g. | 2 |  |
| 7 | CL | For<br>experienced<br>users, there is<br>no<br>adding/editing<br>account option<br>in the "Report<br>Payment."<br>User can only<br>use the saved<br>account<br>number for<br>paying the bill. | We<br>recommen<br>ded the<br>website to<br>add the<br>payment<br>options for<br>different<br>cards or<br>bank<br>account<br>when user<br>pay the<br>bill. So                        | 3 |  |

| 8  | CL | Under the<br>homepage,<br>there is a row<br>about<br>indicating<br>different<br>information<br>with arrow<br>with "Start<br>Here", "Go"<br>and "More"<br>next to<br>photos.<br>However, the<br>aesthetic<br>makes user<br>confused with<br>whether<br>clicking the<br>arrow or the<br>photo. | user<br>doesn't<br>need to go<br>back their<br>account to<br>edit it back<br>and forth.<br>We<br>recommen<br>ded the<br>website<br>combine<br>photo and<br>words<br>together<br>as one<br>button, to<br>let people<br>clearly see<br>which<br>button<br>directs<br>them to<br>where they<br>are looking<br>for. | 2 | Energy Efficiency<br>REBATES<br>& SAVINGS<br>START HERE<br>• Home Energy Saving Rebates<br>• Get \$50 to Recycle Your Old Fridge<br>• Instant Savings on CFLs<br>• Uutage Map<br>• Outage Map<br>• Outage FAOS<br>• Weathering a Storm |
|----|----|----------------------------------------------------------------------------------------------------|----------------------------------------------------------------------------------------------------|---|----------------------------------------------------------------------------------------------------|
| 10 | CL | In "Contact<br>Us," the<br>searching<br>engine will not<br>spontaneously<br>pop out with<br>keywords<br>while user<br>typing, which<br>is not context-<br>sensitive for<br>users.                                                                                                    | We<br>recommen<br>ded the<br>website<br>add the<br>keywords<br>function in<br>order to<br>facilitate<br>elder users<br>without<br>spelling<br>burden in<br>searching<br>engine.                                                                                                    | 2 |                                                                                                    |

| 1, 4,<br>6 | KL | Navigation<br>doesn't<br>include<br>breadcrumbs<br>or an easy<br>way to go<br>back a level.                                                                                                    | Include<br>breadcrum<br>bs or<br>another<br>clear way<br>of<br>navigating<br>back up<br>layers of<br>pages.         | 2 | Consumers Energy<br>Count on Us<br>Your Home<br>eservices<br>Frequently Asked Questions<br>Paying Your Bill<br>Start Electric or Gas Service<br>Rebates and Savings<br>Outage Center<br>Work Order Status<br>About Your Bill<br>Senior Citizen<br>Controlling Your Energy Cost<br>Energy Theft<br>Safety In Your Home<br>Energy Answers<br>Green Generation<br>Energy Answers<br>Green Generation<br>Energy Sources<br>Supply Map<br>Generate My Own Power<br>Products and Services | <section-header><section-header><text><text><text><text><text><text></text></text></text></text></text></text></section-header></section-header>                                                                                                    |
|------------|----|----------------------------------------------------------------------------------------------------|----------------------------------------------------------------------------------------------------|---|----------------------------------------------------------------------------------------------------|----------------------------------------------------------------------------------------------------|
| 3, 4       | KL | Links within<br>top navigation<br>headers<br>overlap<br>multiple<br>categories. If<br>users click on<br>one of these<br>links, it takes<br>them to<br>another<br>category of<br>navigation,<br>e.g. from<br>"Your Home"<br>to "Your<br>Environment"<br>or "Your<br>Home" to<br>"Safety" | Clean up<br>pages and<br>navigation<br>so that<br>users can<br>clearly see<br>where they<br>are within<br>the site. | 3 |                                                                                                    |                                                                                                    |
| 4, 7       | KL | Logo/link to<br>home is below<br>top navigation<br>and unclear<br>that it is a link.                                                                                                    | Move<br>logo/link to<br>home to<br>top left<br>corner,<br>above or<br>beside top<br>navigation.                     | 3 | Your Home V     Your Business V     Or       Consumers Energy     Count on Us       Count on Us       Your Home       eServices       Frequently Asked Guestions       Paving Your Bill                                                                                                    | ur Company ▼ Our Environment ▼ Careers ▼ Safety ▼ Contact Us ▼ (Paret)<br>Products and Services<br>Add value and comfort to your home and life.<br>Help keep you and your family safe and controtable and your home<br>unning efficienty and smoothly with one of our many products and<br>services. |
| 1          | KL | Users can see<br>which page<br>they are on –<br>title is<br>repeated in<br>main body of<br>text.                                                                                                    | /                                                                                                    | 0 | Consumers Energy<br>Count on Us<br>My Accounts My History<br>Home   Report Payment   C<br>Report Payment<br>Service address: 57271                                                                                                    | Other Services         Start/Stop Service         Contact Us         Log Out           Create Payment Arrangement         Enroll in Budget Plan         Enroll in Paymen                                                                                                    |
| 5, 9       | KL | System allows<br>non-numerical<br>entry, but<br>catches errors<br>when the user<br>clicks submit.                                                                                                    | Create<br>number-<br>only fields<br>where<br>relevant.                                                              | 1 | ZIP*:<br>Meter Number:<br>Move-In Date* ( MM DD YYY*<br>Continue  <br>*Required fields                                                                                                    | 4dafd <ul> <li>https://www.consumersenergy.com</li> <li>Please enter a valid zip code.</li> </ul> Y ): <ul> <li>OK</li> </ul>                                                                                                    |

|      |    | Site flips                                                                                                    |                                                                                                    |   |                                                                                                    |
|------|----|----------------------------------------------------------------------------------------------------|----------------------------------------------------------------------------------------------------|---|----------------------------------------------------------------------------------------------------|
| 2    | KL | between use<br>of "your" in<br>navigation to<br>"my"<br>depending on<br>where user is<br>in site.                                                                                                    | Make<br>pronouns<br>consistent<br>across the<br>site.                                                                                             | 2 |                                                                                                    |
| 8    | KL | Layout of<br>editing buttons<br>on My Profile<br>makes it<br>difficult to<br>determine<br>what to click<br>on.                                                                                                    | Place edit<br>button<br>within box<br>of<br>information<br>for user to<br>edit, such<br>as in the<br>upper right<br>corner.                       | 2 | Birth Date (MM/DD/YYYY): 01/01/1<br>Edit Edit My Personal Data<br>My Mailing Options<br>E-mail Address: curtis.bonn@cmsene<br>Account                                                                                                    |
| 8    | KL | Site is very<br>text heavy and<br>contains<br>redundant and<br>unclear<br>information in<br>many places.<br>Extra<br>information<br>confuses<br>users and<br>dilutes the<br>point the page<br>is trying to<br>make. | Clean up<br>content,<br>focusing<br>on one<br>specific<br>message<br>per page.<br>Eliminate<br>information<br>just for<br>information<br>'s sake. | 2 | Your Hane *       Your Bankers *       Our Company *       Your Known       Your Known       Your |
| 4    | KL | Login for<br>business<br>customers is<br>below the fold<br>of the page –<br>"Your<br>Business"<br>page.                                                                                                    | Move this<br>feature to<br>a more<br>prominent<br>place on<br>the page.                                                                           | 2 |                                                                                                    |
| 3, 4 | KL | Clicking on a<br>Way to Pay<br>under<br>Payment<br>Options,<br>advances<br>down the<br>page, but to                                                                                                    | Consider<br>reorganizin<br>g<br>information<br>on the<br>page so<br>that the<br>user                                                              | 2 |                                                                                                    |

|      |    | the same<br>location for all<br>links.                                                                                                    | doesn't<br>have to<br>jump<br>around for<br>information                                                                            |   |                                                                                                    |
|------|----|----------------------------------------------------------------------------------------------------|----------------------------------------------------------------------------------------------------|---|----------------------------------------------------------------------------------------------------|
| 4, 6 | KL | From the<br>Payment<br>Options page,<br>a user cannot<br>link directly to<br>setting up a<br>new type of<br>payment. For<br>instance,<br>when clicking<br>on "enroll in<br>eBill" under<br>AutoPay, the<br>user has to<br>click 3 more<br>links to reach<br>the actual<br>enrollment<br>page. | Link users<br>directly to<br>the place<br>they want<br>to go,<br>rather than<br>making<br>them<br>figure it out<br>themselve<br>s. | 3 |                                                                                                    |
| 10   | KL | The site offers<br>help links<br>throughout.<br>Links open in<br>another<br>window, which<br>means that<br>users need to<br>navigate back<br>to their<br>original<br>window to<br>continue their<br>path.                                                                                     | Consider<br>using<br>modal<br>windows<br>so that<br>directions<br>don't<br>sidetrack<br>users.                                     | 2 | Enter the information below to enroll in Autopay with a checking/savings account.     Routing Number Account Number Account Number What is this?     Is this a Checking or a Savings Account? Savings Checking |